एकीकृत शैक्षिक व्यवस्थापन सूचना प्रणाली

**Integrated Educational Management Information System (IEMIS)** 

# सहजीकरण पुस्तिका

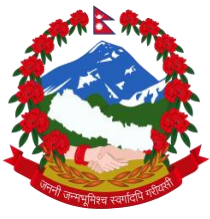

नेपाल सरकार

शिक्षा, विज्ञान तथा प्रविधि मन्त्रालय

शिक्षा तथा मानव स्रोत विकास केन्द्र

सानोठिमी, भक्तपुर

#### हाम्रो भनाइ

नेपालमा विद्यालयस्तरीय शैक्षिक तथ्याङ्क सङ्कलन, प्रशोधन, विश्लेषण, भण्डारण, सार्वजनिकीकरण र प्रयोग विगत लामो समयदेखि गरिदैं आइरहेको छ । यसको इतिहासलाई हेर्दा सन् १९६५ मा तत्कालीन शिक्षा मन्त्रालयले विद्यालयस्तरीय शैक्षिक तथ्याङ्क प्रकाशन गरेका देखिन्छ । त्यसपछि यस कार्यले निरन्तरता पाउँदै आएको सन्दर्भमा वि.सं.२०५६ सालमा शिक्षा विभागको स्थापना भएपछि यस कार्यले ठुलो फड्को मारेको देखिन्छ ।

वि. सं. २०६१/६२ देखि Flash Reporting System मा गएपछि विद्यालयस्तरीय शैक्षिक सूचना व्यवस्थापन गर्ने कार्य थप व्यवस्थित भएको पाइन्छ । वि.सं. २०७०/०७१ देखि Electronic Based Excel मा जानुऎका साथै वि.सं २०७५ देखि अनलाइनमा आधारित बनाएपछि तथ्याङ्क व्यवस्थापनमा प्रविधिको प्रयोगले महत्त्व पाएको देखिन्छ ।

प्रारम्भिक बालकक्षादेखि विद्यालय शिक्षाको कक्षा १२ सम्म सञ्चालित सबै प्रकारका विद्यालयहरूका विद्यार्थी, शिक्षक, विषय, भौतिक पक्ष, आपतकालमा शिक्षा, विद्यालय कर्मचारी, प्रतिवेदन र विविध पक्षसँग सम्बन्धित सूचनाहरू समेत प्रविष्ट गर्ने व्यवस्था गरेर यस प्रणालीलाई एकीकृत शैक्षिक व्यवस्थापन सूचना प्रणाली (Integrated Educational Management Information System, IEMIS) का रूपमा विकास गरिएको छ।

यस प्रणालीमा विवरण प्रविष्ट गर्ने विषयमा विगतमा एक जानकारीमूलक भिडियो तयार गरिएको तर प्रणालीमा समय समयमा गरिएका परिमार्जनहरूलाई उक्त भिडियोले सम्बोधन गर्न नसक्ने अवस्था आएको तथा प्रयोगकर्ताहरूबाट सहजीकरण पुस्तिकाको अनुरोध भई आइरहेकाले यो सहजीकरण पुस्तिका तयार गरिएको हो। यस पुस्तिकाले विशेष गरी विद्यालय तहमा यस प्रणालीको प्रयोगकर्ताहरूलाई विवरण प्रविष्ट गर्न र आवश्यक प्रतिवेदन प्राप्त गर्नका लागि सहजता प्रदान गर्ने छ भन्ने विश्वास लिइएको छ।

यस पुस्तिकाको प्रयोगबाट सङ्घ, प्रदेश, स्थानीय र विद्यालय तहका प्रयोगकर्ताहरूलाई सहजता प्राप्त भई प्रणालीलाई थप व्यवस्थित र प्रभावकारी बनाउन मदत पुग्ने छ भन्ने आशा लिइएको छ। पुस्तिकालाई समयानुकूल परिमार्जन गरिँदै लगिने छ। एकीकृत शैक्षिक व्यवस्थापन सूचना प्रणाली तथा सोको प्रयोगसम्बन्धी प्रस्तुत पुस्तिकामा गर्नुपर्ने सुधारका सम्बन्धमा सरोकारवालाहरूको महत्त्वपूर्ण पृष्ठपोषण प्राप्त हुने अपेक्षा गरिएको छ।

शिक्षा तथा मानव स्रोत विकास केन्द्र

सानोठिमी, भक्तपुर

#### पूर्वखण्ड

# एकीकृत शैक्षिक व्यवस्थापन सूचना प्रणालीमा विवरण अद्यावधिक गर्नुपूर्व आवश्यक पर्ने कागजात/विवरणहरू

#### विद्यार्थी (Student) विवरण

- जन्मदर्ता प्रमाणपत्रको प्रतिलिपि (पहिलोपटक विद्यार्थीको विवरण प्रविष्ट गर्दा)
- विद्यार्थी भर्ना रजिष्टर
- मार्क लेजर (वार्षिक नतिजा विवरण) र बिचैमा विद्यालय छाड्ने विद्यार्थीको विवरण
- पाठ्यपुस्तक र छात्रवृत्ति बुझेको भरपाइ
- विद्यार्थीको हाजिरी पुस्तिका

#### शिक्षक (Teacher) विवरण

- शिक्षकको व्यक्तिगत विवरण फाइल (नागरिकता, योग्यता र तालिमका प्रमाणपत्र, अध्यापन अनुमति पत्र, सुरु नियुक्ति तथा बढुवा नियुक्ति पत्रका प्रतिलिपि र सिटरोल फारामसमेत रहेको)
- सिटरोल नं, कर्मचारी सञ्चय कोष नं, बीमा लेख नं, नागरिक लगानी कोष नं र मोवाइल नं तथा इमेल ठेगाना
- बैङ्कको खाता नं र खाता भएको बैङ्कको नाम
- साप्तहिक कार्यतालिका(रुटिन)

#### भौतिक (Physical) विवरण

- विद्यालय सुधार योजना
- निरीक्षण पुस्तिका
- आर्थिक लेखा परीक्षण तथा सामाजिक परीक्षणको प्रतिवेदन
- विद्यालयको बार्षिक कार्यपात्रो
- भवन, कक्षाकोठा, शौचालय, विज्ञान प्रयोगशाला, खेलमैदान, पर्खालको अवस्था एवम् सो सम्बन्धी विवरण
- विद्यालयमा प्राप्त अनुदान (पाठ्यपुस्तक, छात्रवृत्ति, प्रतिविद्यार्थी अनुदान, निरन्तर मूल्याङ्कन, विद्यालय सञ्चालन लगायतका शीर्षकमा) को विवरण
- विद्यालयको जग्गाको विवरण (जग्गाधनी प्रमाणपत्र)
- पाठ्यक्रम, पाठ्यपुस्तक, शिक्षक निर्देशिका, बाल सामग्री, सन्दर्भ सामग्री
- बुक कर्नर एवम् पुस्तकालयमा रहेका पुस्तकको सङ्ख्या

- विद्यालयमा रहेका कम्प्युटर संङ्ख्या र तिनको प्रयोगसम्बन्धी विवरण
- चालु वर्षमा स्थानीय तह/प्रदेश सरकार सङ्घीय सरकार अन्य गैरसकारी निकायको सहयोगमा निर्माण तथा पुनःनिर्माण भएका भवन, कक्षाकोठा, छात्रा शौचालय, बुक कर्नर तथा खानेपानीको प्रबन्धसम्बन्धी विवरण

### विषय (Subject) विवरण

• विद्यालय तहको पाठ्यक्रम र लेटर ग्रेडिङ निर्देशिका- २०७८

#### कर्मचारी (Staff) विवरण

- कर्मचारीको व्यक्तिगत विवरण फाइल (नागरिकता, योग्यता र तालिमका प्रमाणपत्र)
- सिटरोल नं, कर्मचारी सञ्चय कोष नं, विमा लेख नं, नागरिक लगानी कोष नं र मोवाइल नं तथा इमेल ठेगाना
- बैङ्कको खाता नं र खाता भएको बैङ्कको नाम

#### विविध (Miscellaneous- Misc) विवरण

- विद्यालय व्यवस्थापन समितिको बैठक पुस्तिका वा बैठक सम्बन्धी विवरण
- शिक्षक अभिभावक संङ्घको बैठक पुस्तिका वा बैठक सम्बन्धी विवरण
- पाठ्यपुस्तक प्राप्तिसम्बन्धी विवरण
- स्थानीय पाठ्यक्रम उपलब्धतासम्बन्धी विवरण
- बालविकास कक्षाका लागि छुट्टै कोठा र प्रयोग नभएका कोठासम्बन्धी विवरण

# अनलाइन (Online) प्रोफाइल विवरण

- विद्यालय र प्रधानाध्यापकको मोवाइल नम्बर, विद्यालयको इमेल ठेगाना , बैङ्क खाता नम्बर
- माध्यमिक तहको कक्षा ९-१० सञ्चालित विद्यालय भए SEE Code (विगतमा परीक्षा नियन्त्रण कार्यालय हालको राष्ट्रिय परीक्षा बोर्ड परीक्षा नियन्त्रण कार्यालया कक्षा १० ले उपलब्ध गराएको), माध्यमिक तहका कक्षा ९-१२ सञ्चालित विद्यालय भए SEE र SLCE Code (विगतमा उच्च माध्यमिक शिक्षा परिषद हालको राष्ट्रिय परीक्षा बोर्डले उपलब्ध गराएको) दुवै।
- विद्यालयको अक्षांश (Latitude) तथा देशान्तर (Longitude) सम्बन्धी विवरण
- बालबिकास केन्द्र र विद्यालयको तहगत अनुमति/स्वीकृति मिति।

#### खण्ड १

#### परिचय

#### १. परिचय

विद्यालयस्तरीय शैक्षिक तथ्याङ्क सङ्कलन, प्रशोधन, विश्लेषण, भण्डारण, सार्वजनिकीकरण र प्रयोगका लागि कार्यान्वयनमा ल्याइएको प्रणाली एकीकृत शैक्षिक व्यवस्थापन सूचना प्रणाली (Integrated Educational Management Information System- IEMIS) हो । यस प्रणालीलाई विगत लामो समय देखि विद्यालय, स्थानीय तह, प्रदेशसँगको समन्वय र सहकार्यमा शिक्षा, विज्ञान तथा प्रविधि मन्त्रालय अन्तर्गतको शिक्षा तथा मानव स्रोत विकास केन्द्रले व्यवस्थापन/सहजीकरण गर्दै आइरहेको छ । यस प्रणालीको प्रयोग सम्बन्धमा देहाय अनुसारको व्यवस्था रहेको छ:

|   |                 |            |                     |                      |             |           |         | Current  | Year | Curr    | ent Year    |
|---|-----------------|------------|---------------------|----------------------|-------------|-----------|---------|----------|------|---------|-------------|
|   |                 | Sch        | iool Lev            | el IEN               | /IS         |           |         | Stude    | ents | Student | s (Diploma) |
|   |                 |            |                     |                      |             |           |         | ECD/PPC  | 19   | PreDip  | 1 0         |
|   |                 |            |                     |                      | 1           |           |         | Nursery  | 0    | PreDip  | 2 0         |
|   | Student         |            | Teach               | her                  |             | Physica   | 1       | LKG      | 0    | Dip-1   | 0           |
|   |                 |            |                     |                      |             |           |         | UKG      | 0    | Dip-2   | 0           |
|   |                 | 1          |                     |                      |             |           |         | KG       | 0    | Dip-3   | 0           |
|   | Subjects        |            | Set Ye              | ear                  |             | Reports   |         | Grade 1  | 29   | Dip-4   | 0           |
|   |                 |            |                     |                      |             |           |         | Grade 2  | 27   |         |             |
|   |                 | 1          |                     |                      |             |           |         | Grade 3  | 25   |         |             |
|   | Staffs          |            | Mis                 | с                    |             | EiE       |         | Grade 4  | 33   |         |             |
|   |                 |            |                     |                      |             |           |         | Grade 5  | 45   |         |             |
|   |                 |            |                     |                      |             |           |         | Grade 6  | 61   |         |             |
|   | Sumr            | mary Detai | ils of Ratna        | a Rajya I            | Ma V        |           | 2078    | Grade 7  | 41   |         |             |
|   | Students        | Teac       | hers 👘              | Physic               | al Details  | Miscella  | neous   | Grade 8  | 36   |         |             |
|   | 516             | 1          | 9                   |                      | Yes         | Yes       | 5       | Grade 9  | 57   |         |             |
|   | Staffs          | Schoo      | l Type              |                      | Code        | Ed. in Em | ergency | Grade 10 | 44   |         |             |
|   | 11              | Put        | olic                | 230                  | 0050006     | No        |         | Grade 11 | 58   |         |             |
|   | © Center for Ed | ducation a | and Huma            | in Reso              | urce Develo | pment, 20 | 77      | Grade 12 | 41   |         | Chavy Dana  |
|   | (               | © Local G  | overnmen<br>Versior | nt, © Sch<br>n : 5.2 | nool, 2077  |           |         | Total    | 516  | _       | Show Kepo   |
| _ |                 |            |                     |                      |             |           |         |          |      |         | -           |

हरेक विद्यालयसँग ९ अङ्कको विद्यालय कोड (पहिलो २ अंड्क जिल्ला, त्यंसपछिको ३ अर्ड्क साविकको गाउँ विकास समिति वा नगरपालिका र त्यसपछिको ४ अड्क विद्यालय) सहितको एउटा एक्सेल फाइल हुन्छ जसमा विद्यालयले वर्सेनी आफ्ना विवरणहरू अद्यावधिक गर्नुपर्छ 1 कुनै विद्यालयसँग फोटोमा देखाइएको जस्तो ९ बटनको एक्सेल छैन भने स्थानीय तहमार्फत विद्यालयले एक्सेल लिन सक्छन् 1 यो एक्सेल सुरक्षितसँग राख्ने जिम्मेवारी विद्यालयको हुने छ र कुनै कारणबस हराउन गएमा विद्यालयले फेरि स्थानीय तहमार्फत नयाँ एक्सेल लिन सक्ने छ, तर यसो गर्दा विद्यालयले ३ वर्ष अघिदेखिको तथ्याङ्क उक्त नयाँ एक्सेल फाइलमा प्रविष्ट गर्नुपर्छ। हरेक विद्यालयको छुट्टाछुट्टै एक्सेल हुने हुँदा अर्को विद्यालयको एक्सेल लिएर तथ्याङ्क राख्ने काम गर्नुहँदैन 1 नेपालभर रहेका सामुदायीक, संस्थागत (निजी विद्यालय) र मदरसा, गुम्बा तथा आश्रम जस्ता धार्मिक प्रकृतिका हरेक विद्यालयले यो एक्सेल अद्यावधिक गर्नुपर्छ।

विगतदेखि सञ्चालित र हालसम्म पनि मातृविद्यालय किटान नभएका र स्थानीय तहमार्फत सञ्चालन आएका समुदायमा<sup>1</sup> आधारित बालविकास केन्द्रको पनि विवरण यही एक्सेलमा विवरण अद्यावधिक गर्नु गराउनु पर्छ 1 समुदायमा आधारित बालविकास केन्द्रको तथ्याङ्क अद्यावधिक गर्न छुट्टै एक्सेल प्रयोग गर्नुपर्छ 1 विद्यालय<sup>2</sup>मा आधारित बालविकास केन्द्र र समुदायमा सञ्चालित भए पनि मातृविद्यालय किटान भएका बालविकास केन्द्रहरूको विवरण सम्बन्धित मातृविद्यालय कै एक्सेलमा विवरण अद्यावधिक गराउनुपर्छ।

#### १.१ विद्यालयको एक्सेल खोल्ने तरिका

यो एक्सेल खोल्न कम्प्युटरमा जुनसुकै version भएको Microsoft Excel राखेको हुनुपर्छ 1 यो एक्सेल Visual

T14

Basic र Macros प्रयोग गरेर बनाईएको हुँदा फोटोमा देखाइए जस्तै गरी Options मा क्लिक गर्नुपर्छ 1 यसपछि Enable this content मा फेरि क्लिक गर्नुपर्छलअनि मात्र यो एक्सेलमा काम गर्न सकिन्छ 1

| <b>B</b> ) | Home                                                       | Insert    | Page Layout      | Formulas | Data                          | Review | View       |
|------------|------------------------------------------------------------|-----------|------------------|----------|-------------------------------|--------|------------|
| Paste      | <ul> <li>✗ Cut</li> <li>☑ Copy</li> <li>✓ Forma</li> </ul> | t Painter | Calibri<br>B I U | • 11 • ( | A <sup>*</sup> A <sup>*</sup> | = = =  | >>-<br># # |
| (          | Clipboard                                                  | 15i       | Fc               | ont      | Fg.                           |        | Align      |
| Sec        | urity Warr                                                 | ning Mad  | ros have been di | sabled.  | Options                       |        |            |

#### Security Alert - Macro

Macro

Macros have been disabled. Macros might contain viruses or other s enable this content unless you trust the source of this file.

Warning: It is not possible to determine that this content c trustworthy source. You should leave this content disabled provides critical functionality and you trust its source.

#### More information

File Path: C:\...Pad\Documents\emis-270310933 Canvas Internation

O Help protect me from unknown content (recommended)

<u>Enable this content</u>

#### १.२ विद्यालयको एक्सेलमा काम गर्ने तरिका

| - | P. | G                                   | н                                      | 1                          | 1                               | к                                 | L                     | M                   | N              | 0        | P                  |  |  |  |
|---|----|-------------------------------------|----------------------------------------|----------------------------|---------------------------------|-----------------------------------|-----------------------|---------------------|----------------|----------|--------------------|--|--|--|
|   |    | End User Licenc                     | e Agreement                            |                            |                                 |                                   |                       |                     |                | $\times$ |                    |  |  |  |
|   |    | यस विद्याल<br>विवरणहरू<br>अन्यथा भए | यस्तरीय शै<br>मेरो रोहवर<br>मा कानुन व | क्षिक व<br>मा भरि<br>बमोजि | व्यवस्थाप<br>एको हो<br>म सहुँला | न सूचना ।<br>। यसमा १<br>बुझाउँला | प्रणालीमा<br>भरिएका र | भरिएका<br>तबे विवरा | सबे<br>ग सही इ | 9-1 um   | ent Year<br>idents |  |  |  |
|   |    |                                     |                                        |                            |                                 |                                   |                       |                     |                | pp(      | . 21               |  |  |  |
|   |    | Echool Marge                        | Bagh                                   | Bhairab                    | Ma                              |                                   |                       |                     |                | inter y  | 0                  |  |  |  |
|   |    | School Name                         | 0.00                                   |                            |                                 | -                                 |                       |                     |                |          | 0                  |  |  |  |
|   |    |                                     |                                        |                            | School                          | rype                              | Public                | -                   |                |          | 0                  |  |  |  |
|   |    |                                     |                                        |                            |                                 |                                   |                       |                     |                |          |                    |  |  |  |
|   |    | Head Teache                         | r l                                    |                            |                                 | Mobile                            |                       |                     |                | e 2      | 19                 |  |  |  |
|   |    |                                     |                                        |                            |                                 |                                   |                       |                     |                | an 23    | 9                  |  |  |  |
|   |    |                                     |                                        |                            |                                 | Mobile                            |                       |                     |                | 6 4      | 12                 |  |  |  |
|   |    | Entered by:                         |                                        |                            |                                 |                                   |                       |                     |                | e 5      | 14                 |  |  |  |
|   |    |                                     |                                        |                            |                                 |                                   | -                     |                     |                | 0.6      | 22                 |  |  |  |
|   |    |                                     | ^                                      | gree                       |                                 | Disagn                            | 00                    |                     |                | 07       | 16                 |  |  |  |
|   | S  | adento                              | reaction                               |                            | 1 119 5100                      | - uccano                          | in in second          | ancous              |                | porode 8 | 14                 |  |  |  |
|   |    | 206                                 |                                        |                            | Y                               |                                   | Ye                    | 25                  |                | Grade 9  | 39                 |  |  |  |
|   |    | Staffs                              | School T                               |                            | Co                              |                                   | Ed. in En             | hergency            |                | Grade 1  | 0 25               |  |  |  |
|   |    | 2                                   |                                        |                            | 2501                            | 10004                             | N                     | 0                   |                | Grade 1  | 1 0                |  |  |  |
|   |    | © Center for                        | Education a                            | nd Humi                    | an Resourc                      | e Develop                         | ment, 2077            |                     |                | Grade 1  | 2 0                |  |  |  |
|   |    |                                     | C Local Gov                            | zernmei                    | nt, 🖾 Scho                      | ol, 2077                          |                       |                     |                | Total    | 206                |  |  |  |

<sup>1</sup>समुदायमा आधारित बालबिकास केन्द्र भन्नाले विद्यालयभन्दा बाहिर गाउँ टोलमा सञ्चालनमा रहेका केन्द्रलाई जनाउँछ । <sup>2</sup>विद्यालयमा आधारित बालबिकास केन्द्र भन्नाले विद्यालयसँगै सञ्चालनमा रहेका केन्द्रलाई बुझाउने छ ।

Microsoft Excel को version अनुसार Macro Enable गर्ने तरिका फरक हुन्छ 1 नयाँ version को Microsoft Excel मा माथि फोटोमा देखाइए अनुसार Option भन्ने button नभई Enable Editing भन्ने button देखिन्छ 1 यस्तो अवस्थामा Enable Editing मा क्लिक गरी यो एक्सेललाई चलाउन सकिन्छ 1 नयाँ version को Microsoft Excel मा macro enable गर्ने तरिका फरक हुने हुँदा सोको खोजी Google मा गएर गर्नुपर्छ 1 एक्सेलको कुनै पनि button क्लिक गर्दा पहिलो चोटि काम गर्न लागेको हो भने फोटोमा देखाईए अनुसारको एउटा स्क्रिन देखिन्छ 1 पहिलो चोटि यो एक्सेल खोलेको होइन भने यस्तो किसिमका स्क्रिन देखिदैन 1 यो स्क्रिनमा नेपाली नदेखिएर यदि बक्सा बक्सा देखियो भने Unicode र कालिमाटी भन्ने फन्ट खोजेर आफ्नो कम्प्युटरमा हाल्नुपर्छ 1

यो स्क्रिनमा भनिएको विषय (यस विद्यालयस्तरीय शैक्षिक व्यवस्थापन सूचना प्रणालीमा भरिएका सबै विवरणहरू मेरो रोहवरमा भरिएको हो । यसमा भरिका सबै विवरण सही छन् । अन्यथा भएमा कानुन बमोजिम सहुँला बुझाउँला) लाई राम्रोसँग अध्ययन गर्नुहोस् । सम्बन्धित विद्यालयको प्रधानाध्यापक बाहेक अन्य व्यक्तिले यस प्रणालीमा विवरण भर्दै वा अद्यावधिक गर्दै हुनुहुन्छ भने यो व्यहोरा प्रधानाध्यापकलाई अवगत गराउनुहोस् ।

विद्यालयको नाममा केही मिलाउनु परे सोही अनुसार मिलाउनुहोस् l School Type (विद्यालयको प्रकार) मा रहेको Public, Private, Religious मध्ये आफ्नो विद्यालय कुन प्रकारको हो, छान्नुहोस् । यसरी छनोट गर्दा तल दिएको आधारलाई ध्यानमा राख्नुहोस्

- नेपाल सरकार (सङ्घीय, प्रदेश वा स्थानीय) बाट नियमित रूपमा अनुदान प्राप्त गर्ने विद्यालयहरूले Public (सामुदायीक) छनोट गर्नुहोस्।
- कम्पनी ऐन वा शैक्षिक गुठी (सार्वजनिक र निजी) मा सञ्चालित विद्यालयहरूले Private (निजी) छनोट गर्नुहोस्।
- गुरुकुल/आश्रम, गुम्बा र मदरसाहरूले Religious (धार्मिक)छनोट गर्नुहोस्।
- प्रधानाध्यापकको नाम र मोवाइल नम्बर तथा विवरण प्रविष्ट (Entry) गर्नेको नाम र मोवाइल नम्बर सोही अनुसार भर्नुहोस् र Agree मा क्लिक गर्नुहोस् 1

यति गरिसकेपछि एक्सेलमा रहेका बटनहरू गएर काम गर्न सकिन्छ ।

#### खण्ड २

### विद्यार्थी (Student)

विद्यालयले यस बटनमा हरेक वर्ष २ ओटा कार्य गर्नुपर्छ 1

पहिलो - अघिल्लो शैक्षिक सत्रका विद्यार्थी मध्ये यो वर्ष ती विद्यार्थीहरू कुन कुन कक्षामा छन् सो अद्यावधिक गर्नुपर्छ दोस्रो - यो शैक्षिक सत्रमा भर्ना भएको नयाँ विद्यार्थीको विवरण प्रविष्ट गर्नुपर्छ 1 नयाँ स्थापना भएको विद्यालयले पहिलो वर्ष सबै विद्यार्थीको विवरण प्रविष्ट गर्नुपर्छ 1 दोस्रो वर्षदेखि भने अघिल्लो वर्षको विद्यार्थीको विवरणलाई अद्यावधिक गर्ने र नयाँ भर्ना भएका विद्यार्थीको विवरण प्रविष्ट गर्दै जानुपर्छ 1 यसरी विवरण अद्यावधिक र नयाँ विद्यार्थी प्रविष्ट गर्दा निम्न लिखित ४ ओटा बुँदामा बिशेष ध्यान दिनुपर्छ जस्तैः

 विद्यार्थी विवरण अद्यावधिक गर्दा जुन वर्षको विद्यार्थी अद्यावधिक गर्न लागेको हो त्यही वर्ष एक्सेलमा पनि सेट भएको हुनुपर्छ 1 उदाहरणका लागि वि.सं.२०७९ को विद्यार्थी अद्यावधिक गर्दा एक्सेलमा २०७८ भएको हुनुपर्छ 1

यदि छैन भने Set year क्लिक गरी सोही अनुसार वर्ष सेलेक्ट गर्नुपर्छ 1

 नयाँ विद्यार्थीको विवरण राख्दा Set year क्लिक गरी हुनुपर्ने शैक्षिक सत्र छान्नुपर्छ र नयाँ विद्यार्थीको विवरण प्रविष्ट गर्नुपर्छ 1

|          |              |            |              |        |           |          | EC  | D/PPC  |   |
|----------|--------------|------------|--------------|--------|-----------|----------|-----|--------|---|
|          | -            |            |              |        |           |          | Nu  | irsery |   |
| Student  |              | Teach      | her          | P      | hysical   |          | LK  | G      |   |
|          | _            |            |              |        |           | '        | UK  | G      |   |
| _        | _            |            |              | _      |           |          | KG  | i i    |   |
| Subjects |              | Set Ye     | ear          | R      | eports    |          | Gra | ade 1  | 1 |
| -        | _            |            |              |        |           |          | Gra | ade 2  |   |
|          |              |            |              |        |           |          | Gri | ade 3  |   |
| Staffs   |              | Mis        | c            |        | EIE       |          | Gr  | ade 4  | 1 |
|          |              |            |              |        |           |          | Gri | ade 5  |   |
|          |              |            |              |        |           |          | Gr  | ade 6  | 1 |
| Sumi     | nary Details | of Sishu H | Kalayan Ma N | /      |           | 2077     | Gr  | ade 7  | 1 |
| Students | Teache       | ers        | Physical D   | etails | Miscel    | laneous  | Gr  | ade 8  |   |
| 216      | 1            |            | No           |        | 1         | NO       | Gra | ade 9  |   |
| Staffs   | School T     | ype        | Code         |        | Ed. in Er | mergency | Gr  | ade 10 | 1 |
| 0        | Publi        | с          | 4000500      | 004    | 1         | No       | Gr  | ade 11 |   |
|          |              |            |              |        |           |          |     |        |   |

 विवरण अद्यावधिक गर्दा एक्सेलमा भएको Student Tracking भन्ने सिट (Sheet) लाई ८५ देखि १००% मा राखेको हुनुपर्छ 1 यदि छैन भने त्यो सिटमा भएको Scale (गोलो घेरा) को माध्यमबाट Student Tracking भन्ने सिटलाई ८५ देखि १००% मा मिलाउन सकिन्छ।

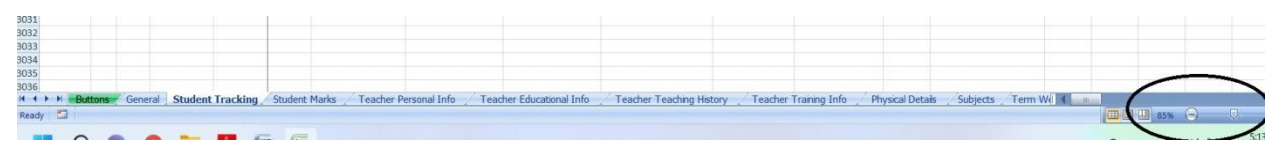

 यति गरेपछि सबैभन्दा पहिले Subjects मा गएर कक्षागत रूपमा विषयहरू मिलाउनुपर्छ 1 कुनै विषय थप्नु परेमा Add new subjects गर्नुपर्छ 1 कुनै विषय हटाउनु परेमा Edit Subject मा गई विषयको नाम, Full Mark र Pass Mark मेटिदिनुपर्छ 1 यति गरेपछि Grading मिलाउनका लागि कक्षागत रूपमा पहिलो विषयमा भएको नेपालीमा Grading मिलाउनुपर्छ र अपडेटमा क्लिक गर्नुपर्छ 1 यसरी अपडेटमा क्लिक गरेपछि सो कक्षाको सबै विषयमा Grading आफै मिलेर आउँदछ 1 विषयहरू थप गर्दा १० ओटासम्म मात्र विषय थप्न सकिन्छ 1

# २.१ विद्यार्थीको अङ्क प्रविष्ट गर्ने तरिका (Marks Entry)

हरेक विद्यालयले अघिल्लो शैक्षिक सत्रको अङ्क IEMIS प्रविष्ट गर्नुपर्छ l यो विवरण नहुँदा विद्यालय, स्थानीय तह, जिल्ला, प्रदेश र केन्द्रले शैक्षिक उपलब्धिसँग सम्बन्धित तथ्याङ्क प्राप्त गर्न नसक्ने हुँदा नीति तथा कार्यक्रम निर्माणमा समस्या पर्छ l यसकारण अङ्क भर्न सबैभन्दा पहिले Student मा Update मा जानुपर्छ, Marks मा जानुपर्छ र तल बुँदामा लेखे अनुरूप गर्नुपर्छ l

- विवरण अद्यावधिक गर्दा लेटर ग्रेडिङ निर्देशिका, २०७८ अनुसार गर्नुहोस।
- विद्यालयले त्रैमासिक (Term) मा परीक्षा सञ्चाल गरेका छ भने Term(theory) र Term(practical) मा गई अङ्क प्रविष्ट गर्नुपर्छ ,
- विद्यालयले अन्तिम अङ्क एकमुष्ट रूपमा राख्ने हो भने Term(theory/practical) मा गई theory र practical मा अङ्क प्रविष्ट गर्नुपर्छ ,
- एकचोटि विवरण प्रविष्ट गर्दा २५ जना विद्यार्थीको सङ्ख्या देखिन्छ 1 यो भन्दा वढी विद्यार्थी भएको विद्यालयले २५ जनापछि फेरि अर्को लिष्ट निकाल्दै विवरण प्रविष्ट गर्दै अघि बढ्नुपर्छ ,
- स्थानीय तहले कक्षा ८, र राष्ट्रिय परीक्षा बोर्डले १० र १२ अन्तिम परीक्षा सञ्चालन गर्ने हुँदा यी कक्षा र प्रारम्भिक बालशिक्षाका विद्यार्थीको अङ्क प्रविष्ट गर्नुपर्दैन।

फोटोमा देखाए अनुरूप अपडेटमा गएर कक्षागत रूपमा विद्यार्थीले प्राप्त गरेका अङ्कहरू प्रविष्ट गर्नुपर्छ 1 यसरी अङ्क प्रविष्ट गर्दा जहिले पनि पूर्णाङ्कमा प्रविष्ट गर्नुपर्छ । यसरी अङ्क प्रविष्ट गरेपछि एक्सेलमा भएको रिपोर्टबाट विद्यार्थीगत प्रेडसिट र कक्षागत लेजर निकाल्न सकिन्छ 1

# २.२ विद्यार्थीको छात्रवृत्तिको विवरण प्रविष्ट गर्ने तरिका (Scholarship Update)

हरेक विद्यालयले विद्यार्थीको छात्रवृत्ति विवरण

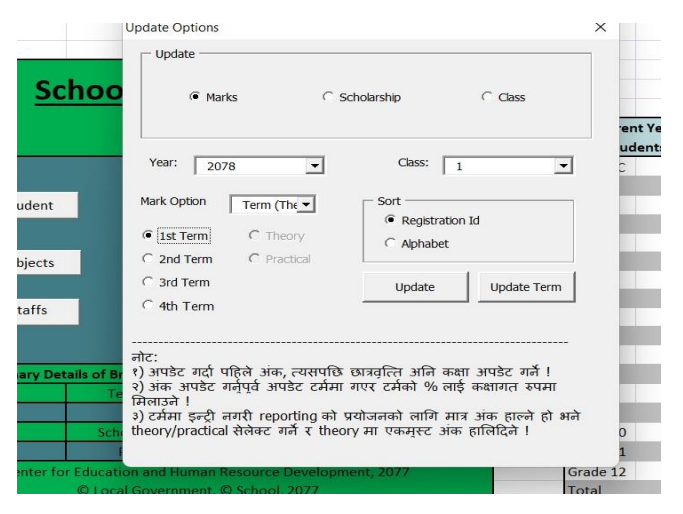

अद्यावधिक गर्दै जानुपर्छ l यो विवरण अद्यावधिक गर्न सबैभन्दा पहिले Student Button को Update मा जानुपर्छ l Update मा गइसकेपछि Scholarship मा जानुपर्छ र अद्यावधिक गर्न खोजेको कक्षा सेलेक्ट गरेर छात्रवृत्तिसँग सम्बन्धित विवरण अद्यावधिक गर्नुपर्छ l

|                   | '                        |                                          |                                               |                             |                                |                                         |                          |                                  |                               |                  |        |        |
|-------------------|--------------------------|------------------------------------------|-----------------------------------------------|-----------------------------|--------------------------------|-----------------------------------------|--------------------------|----------------------------------|-------------------------------|------------------|--------|--------|
|                   |                          |                                          |                                               |                             |                                | Bagh Bhaira                             | b Ma V                   |                                  |                               |                  |        |        |
| Update            | नोटः सामुत<br>लगाईदिने ! | द्वायिक बिद्यालयले र<br>Conflict Victims | नुन शीर्षकमा छात्रवृत्ति<br>= शहिद परिवार; Fi | त दिएको हो, द<br>eed Kamala | यहि शीर्षकमा<br>ari: मुक्त कमै | रेजा लगाउने ! निर्ज<br>या; Janajati and | बिद्यालयले<br>Marginaliz | भने जे जस्तो छाः<br>ed: जनजाती र | ावृत्ति दिएको छ,<br>समान्तकृत | others भनेर रेजा |        |        |
| 1-14 of 14 studer | nts in class : 4         |                                          |                                               |                             |                                |                                         |                          |                                  |                               |                  |        |        |
|                   |                          |                                          |                                               |                             |                                |                                         |                          |                                  |                               |                  |        |        |
| Reg ID            | First Name               | Last Name                                | C 100% Girls                                  | C Dalit                     | C Janaja                       | ti and MC Disabled                      | C Conflic                | t Victims C Martyr               | s Childr C Freed I            | Kamalar 🔿 Others | C None | Amount |
| 00408             | Jenisha                  | Lama                                     | e                                             | 0                           | С                              | С                                       | 0                        | С                                | С                             | С                | 0      |        |
| 00409             | Prajjwal                 | Thing                                    | 0                                             | С                           | С                              | C                                       | 0                        | С                                | С                             | C                | 0      |        |
| 00410             | Abiral                   | Lopchan                                  | C                                             | C                           | С                              | С                                       | C                        | С                                | С                             | С                | С      |        |
| 00411             | Samir                    | Lama                                     |                                               | 0                           | C                              | C                                       | 0                        | C                                | С                             | C                | С      |        |
| 00412             | Norbu                    | Lama                                     | 0                                             | C                           | C                              | С                                       | 0                        | 0                                | C                             | C                | 0      |        |
| 00413             | Nigma                    | Lama                                     | •                                             | 0                           | C                              | С                                       | 0                        | 0                                | С                             | C                | 0      |        |
| 00414             | Anisha                   | Thing                                    | e                                             | С                           | C                              | C                                       | 0                        | С                                | С                             | C                | С      |        |
| 00416             | Manjali                  | Ghyaba                                   | e                                             | C                           | С                              | С                                       | C                        | С                                | С                             | С                | С      |        |
| 00417             | Manila                   | Lama                                     | e -                                           | 0                           | C                              | C                                       | 0                        | C                                | С                             | C                | С      |        |
| 00418             | Swostika                 | Lama                                     | e l                                           | 0                           | C                              | C                                       | 0                        | C                                | C                             | C                | C      |        |
| 00419             | Sailesh                  | Bhulun                                   | C                                             | С                           | С                              | C                                       | 0                        | C                                | С                             | С                | С      |        |
| 00560             | Bimala                   | Thing                                    | e                                             | С                           | С                              | C                                       | C                        | С                                | С                             | С                | С      |        |
| 00561             | Kusum                    | Ting                                     | e                                             | С                           | С                              | С                                       | С                        | С                                | с                             | С                | С      |        |
| 00562             | Aasish                   | Syangtan                                 | C                                             | C                           | С                              | C                                       | 0                        | C                                | С                             | С                | С      |        |

• सामुदायीक विद्यालयले छात्रवृत्ति अद्यावधिक गर्दा दिएको शीर्षकलाई ध्यानमा राख्नुपर्छ l संस्थागत विद्यालयले छात्रवृत्ति दिएको विद्यार्थीलाई Others मा रेजा लगाउनु पर्छ l

एकचोटि विवरण अद्यावधिक गर्दा २५ जना विद्यार्थीको सङ्ख्या देखिन्छ 1 योभन्दा वढी विद्यार्थी भएको विद्यालयले २५ जनापछि फेरि अर्को लिस्ट निकाल्दै विवरण अद्यावधिक गर्दै अघि बढ्नुपर्छ 1

#### Status

Undate Scholarshie

 शैक्षिक सत्रको सुरुमा कुनै विद्यार्थी विद्यालयमा भर्ना भयो तर विचमा उक्त विद्यार्थी विद्यालयमा अनुपस्थित भयो वा विद्यालयमा छैन भने त्यस्तो विद्यार्थीलाई Status मा गएर not in school गर्न सकिन्छ।

# २.३ विद्यार्थीले पढ्दै गरेको कक्षाको विवरण प्रविष्ट गर्ने तरिका (Class Update)

अघिल्लो शैक्षिक सत्रमा कक्षा १ पढेको विद्यार्थी यो शैक्षिक सत्रमा सोही विद्यालयमा उत्तीर्ण पश्चात कक्षा २ मा जानु भनेको IEMIS को सन्दर्भमा Passed हो 1 कक्षा उत्तीर्ण नभई सोही कक्षामा दोहोरयाएर बस्ने भनेको Repeated हो 1 कुनै कक्षाबाट एकैपटक २ ओटा कक्षामाथि लगिएको छ भने त्यो Double Promoted हो 1 विद्यालय नै नआउने गरी विद्यालय छोड्ने विद्यार्थी भनेको Failed and Dropped out हो 1 विद्यालय छोडेर अरूनै विद्यालय गएको विद्यार्थी भनेको Passed and Transferred हो 1

विद्यार्थीको कक्षाको विवरण प्रविष्ट गर्न सबैभन्दा पहिले Student मा Update मा जानुपर्छ, Class मा जानुपर्छ र जुन कक्षाको विवरण अद्यावधिक गर्ने हो सोही अनुसार कक्षा र वर्ष सेलेक्ट गरेर Update मा क्लिक गर्नुपर्छ 1 यसरी विवरण अद्यावधिक गर्दा:

- एकचोटिमा २५ जना विद्यार्थीको सङ्ख्या देखिन्छ 1 यो भन्दा वढी विद्यार्थी भएको विद्यालयले २५ जनापछि फेरि अर्को लिस्ट निकाल्दै विवरण प्रविष्ट गर्दै अघि बढ्नुपर्छ ,
- बालविकास केन्द्रमा यदि Nursery/LKG/UKG छ भने सो खालका विद्यार्थीको कक्षा अद्यावधिक गर्दा यदि कक्षा १ मा गएको हो भने कक्षा १, यदि Nursery/LKG/UKG मा नै रहेको हो भने ECD Repeated भनेर विवरण अद्यावधिक गर्नुपर्छ।

#### २.४ नयाँ भर्ना भएका विद्यार्थीको विवरण प्रविष्ट गर्ने तरिका (Add)

विद्यार्थीको विवरण अद्यावधिक पश्चात नयाँ भर्ना भएका विद्यार्थीको विवरण इन्ट्री गर्नुपर्छ 1 नयाँ भर्ना भएका विद्यार्थीको विवरण इन्ट्री गर्नुपूर्व एक्सेलको फायलमा कुन साल राखिएको छ, त्यो हेर्नुपर्छ 1 शैक्षिक सत्र २०७९ को

नयाँ विद्यार्थीको विवरण इन्ट्री गर्नुपरे एक्सेलमा २०७९ भएको हुनुपर्छ 1 यदि छैन भने Set Year मा क्लिक गरी २०७९ गर्नुपर्छ अनि मात्र नयाँ विद्यार्थीको विवरण प्रविष्ट गर्नुपर्छ 1

| Update | ) सोहि बिदयाल<br>गरि र अन्त | यमा अधिल्लो कक्ष<br>कुनै बियालयमा प | ता चढेको छ भने ।<br>1नि नगएको हो भर | oassed; कक्षा दोह<br>ने dropped out | होर्याएको छ ¥<br>र बिद्यालय | ग्ने repeated; १ कक्ष<br>उतीर्ण भइ वा नभई 3 | ता फड्को मारेको छ भन<br>भन्त बिद्यालय गएको | t double promoted; बिद्याल<br>हो भने passed and transfe | ग्यमा नआउने<br>erred |
|--------|-----------------------------|-------------------------------------|-------------------------------------|-------------------------------------|-----------------------------|---------------------------------------------|--------------------------------------------|---------------------------------------------------------|----------------------|
| Reg ID | First Name                  | Last Name                           | Class                               | C Passed                            | C Repeated                  | d 🔿 Double Promoted                         | C Dropped Out                              | C Passed and Transferred                                | Attendance           |
| 00339  | Anjila                      | Poudel                              | 5                                   | 0                                   | С                           | 0                                           | С                                          | 0                                                       |                      |
| 00340  | Sachina                     | Khatun                              | 5                                   | 0                                   | С                           | 0                                           | С                                          | С                                                       |                      |
| 00341  | Muna                        | Sunuwar                             | 5                                   | 0                                   | С                           | 0                                           | 0                                          | 0                                                       |                      |

#### नोट : Show Report को बारेमा

विद्यार्थीको विवरण अद्यावधिक गरेपश्चात वा नयाँ विद्यार्थीको विवरण प्रविष्ट गरेपश्चात् जहिले पनि सुरुको पन्नामा भएको Show Report मा क्लिक गर्नुपर्छ 1 यसो गरेपछि विद्यार्थी सङ्ख्या कति रहेछ भनेर प्रस्टसँग देखिन्छ 1

नयाँ विद्यार्थीको विवरण प्रविष्ट गर्दा तल देखाएको जस्तो फाराम देखिन्छ, जसमा

| Add Student         | - 12 NI K A                    |                                                            | ×                                                     |
|---------------------|--------------------------------|------------------------------------------------------------|-------------------------------------------------------|
| Personal Details    |                                |                                                            |                                                       |
| Reg ID              | 01853                          | Subject                                                    | <b>T</b>                                              |
| First, Middle Name  | 1                              | Gender                                                     | C Male C Female C Others                              |
| Last Name           |                                | Caste/Ethnicity                                            | •                                                     |
| Year                | 2078 👻                         | ECD/PPC<br>Experience                                      | Schooling<br>Source                                   |
| Grade               | -                              | Father's Name                                              |                                                       |
| ECD Type            | -                              | Mother's Name                                              |                                                       |
| Registration<br>No. |                                | Date of Birth (BS)                                         | <b>• •</b>                                            |
| Disability          | •                              | Scholarship                                                | <b>_</b>                                              |
| Mother Tongue       | Select One                     | Contact No.                                                |                                                       |
| Add                 | - ११/१२ का<br>- अनौपचारिक<br>  | वेद्यार्थीको हकमा मात्र Subje<br>कक्क्षाबाट बिद्यालयमा आएक | ct भर्नुपर्छ ।<br>गे हो भने Schooling Source मा विवरण |
|                     | - स्थान्तरण भा<br>Registration | एर आएको विद्यार्थीको हकमा<br>No. राख्नु पर्छ I             | अधिल्लो बिद्यालयबाट ग्रेडशीटमा भएको                   |

- First, Middle Name मा विद्यार्थीको पहिलो र बिचको नाम (भएमा) राख्नुहोस ,
- Last Name मा विद्यार्थीको थरलाई प्रस्टसँग लेख्नुहोस ,
- Grade मा हाल भर्ना भएको कक्षा छनोट गरी राख्नुहोस ,
- ECD Type मा भर्ना हुन आएको विद्यार्थीले विद्यालयमा आधारित वा समुदायमा आधारित कुन किसिमको बालविकास केन्द्रमा अध्ययन गरेका हो सो यकिन गरी उपयुक्त विकल्प छनोट गरी राख्नुपर्छ। यदि विद्यालयमा Nursery/LKG/UKG छ भने पनि त्यो विद्यार्थीको विवरण प्रविष्ट गर्दा विद्यालयमा आधारित (School Based) र सो विद्यार्थी अन्य समुदायमा आधारित (Community Based) बालविकास केन्द्रमा अध्ययन गरी भर्ना हुन आएको भए सोही अनुसार छनोट गरी राख्नुपर्छ ,
- Registration No. कुनै विद्यालयमा भर्ना भई एकपटक विद्यार्थीको विवरण प्रविष्ट भई सकेपछि उक्त विद्यार्थीको रजिष्ट्रेसन Create हुन्छ । यसरी रजिष्ट्रेसन Create भईसकेको विद्यार्थी अर्को विद्यालयमा भर्ना हुन आएमा अगाडि अध्ययन गरेका विद्यालयबाट रजिष्ट्रेसन ल्याउनु पर्छ र नयाँ विद्यालयले उक्त रजिष्ट्रेसन नं लाई Registration No. भन्ने फिल्डमा भर्नुपर्छ । विद्यार्थी अर्को विद्यालयमा जाँदा सो रजिष्ट्रेसन नं. अनिवार्य रुपले लैजानुपर्छ र विद्यालयले पनि लब्धाङ्क पत्र/प्रमाणपत्रमा उक्त रजिष्ट्रेसन नं. अनिवार्य रूपमा उल्लेख गर्नुपर्छ ,
- Disability मा विद्यार्थीमा कुनै प्रकारको अपाङ्गता भए सोही अनुसार अपाङ्गताको प्रकार छनोट गरी राख्नुपर्छ । विद्यार्थीमा कुनै प्रकारको अपाङ्गता नभएमा N/A छनोट गरी राख्नुपर्छ,
- Mother tongue; यसमा विद्यार्थीले बोल्ने मातृभाषा (घरमा बोल्ने भाषा) छनोट गरी राख्नुपर्छ,
- Subject कक्षा ११ र १२ मा विद्यार्थीले अध्ययन गर्ने ऐच्छिक विषय छनोट गरी राख्नुपर्छ,
- Gender मा महिला, पुरुष वा अन्य मध्ये उपयुक्त लिङ्गमा रेजा लगाउनुपर्छ,
- Caste/Ethnicity मा दलित, जनजाति, ब्राम्हण/क्षेत्री र अन्य कुन समूह हो अनुसार छनोट गरी राख्नुपर्छ,
- ECD/PPC experience भर्ना हुन आएको विद्यार्थीले बाल विकास केन्द्रको अनुभव लिएर आएको हो भने सोही अनुसार मा रेजा लगाउनुपर्छ ,
- Schooling Source मा विद्यार्थी कुनै वैकल्पिक शैक्षिक कार्यक्रमबाट विद्यालयमा प्रवेश गरेका हो भने सोही अनुसार छनोट गरी राख्ने। जस्तैः अनौपचारिक प्राथमिक शिक्षा कार्यक्रम (Flexible Schooling Program-FSP) वा प्राथमिक शिक्षा विस्तार कार्यक्रम (School Outreach Program- SOP) मध्ये कुनै बैकल्पिक शिक्षा प्राप्त गरी विद्यालयमा भर्ना हुन आएको हो भने सो अनुसार छनोट गरी राख्ने। यदि होइन भने N/A छनोट गरी राख्ने,
- Father's Name भर्ना हुन आएको विद्यार्थीको बाबुको पूरा नाम प्रविष्ट गर्नुपर्छ ,

- Mother's Name भर्ना हुन आएको विद्यार्थीको आमाको पूरा नाम प्रविष्ट गर्नुपर्छ ,
- Date of Birth (BS) विद्यार्थीको जन्म दर्ता अनुसारको जन्ममिति साल, महिना र गते विक्रम सम्बतमा प्रविष्ट गर्नुपर्छ ,
- Scholarship मा यसभन्दा अगाडि उक्त विद्यार्थीले प्राप्त गरेका छात्रवृत्ति छनोट गरी राख्नुपर्छ ,
- Contact No. मा अभिभावक/विद्यार्थीको सम्पर्क मोवाइल नम्वर प्रविष्ट गर्नुपर्छ।

सामुदायिक विद्यलयमा प्राविधिक शिक्षा (Technical Education in Community School- TECS) कार्यक्रम अन्तर्गत प्राविधिक शिक्षा तथा व्यावसायिक तालीम परिषदबाट सम्बन्धन प्राप्त गरी विद्यालय शिक्षाको कार्यक्रम (Pre-diploma/Diploma) सञ्चालन गरिरहेका विद्यालयहरुले उक्त कक्षामा अध्ययनरत विद्यार्थीहरुको विवरण यस प्रणालीमा प्रविष्ट गर्नुपर्दछ । Pre-diploma मा भर्ना भएका विद्यार्थीको विवरण Pre-dip 1 मा र यस कार्यक्रम अन्तर्गत On the Job Training (OJT) मा सहभागी भएकाहरुको विवरण Pre-dip-2 मा समावेश गर्नुपर्दछ ।

त्यसैगरी Dip-1, Dip-2, Dip-3 र Dip-4 मा डिप्लोमा तहको क्रमशः पहिलो, दोस्रो , तेस्रो र चौथो बर्षमा अध्ययनरत विद्यार्थीको विवरण प्रविष्ट गर्नुपर्छ।

#### नोट: Alphabetically sort गर्ने बारेमा।

विद्यार्थीको विवरण अद्यावधिक गर्दा विवरणलाई कि त alphabetically निकाल्न सकिन्छ कि त registration id बाट निकाल्न सकिन्छ l कम्प्युटरमा यदि dotnet framework भन्ने software हालेको छैन भने विवरण अद्यावधिक गर्दा र alphabetically sort गर्दा error देखिन्छ l त्यो समस्या समाधान गर्न:

- कम्प्युटरको देब्रेभागको कुनामा रहेको start button क्लिक गर्नुपर्छ ,
- त्यहाँ गएर Turn Windows भनेर search गर्नुपर्छ र turn winows features on or off मा क्लिक गर्नुपर्छ ,
- .Net Framework 3.5 (includes .Net 2.0 and 3.0) मा रेजा लगाई Ok गर्नुपर्छ ,
- Let windows download ..... मा क्लिक गरेर next गर्दै जानुपर्छ ,
- चाहिने सबै फायल Install भैसकेपछि कम्प्युटर Restart गर्नुपर्छ,
- यति गरेपछि एक्सेलमा भएको alphabetically sort को प्रयोग गर्न सकिन्छ 1

#### २.५ विद्यार्थीको विवरण सच्याउने (Edit) तरिका

अद्यावधिक गरेका विवरण वा नयाँ इन्ट्री गरेका विवरणमा केही मिलाउनु परेमा Students मा भएको Edit भन्ने button बाट विवरण मिलाउन सकिन्छ 1 यसरी विवरण मिलाउँदा २ ओटा कुरामा ध्यान दिनुपर्छ जस्तैः

- विद्यार्थीको व्यक्तिगत विवरण मिलाउनु परेमा Edit Personal Details मा गई विवरण मिलाउन सकिन्छ ,
- विद्यार्थीले पढिरहेको कक्षा गलत भएमा Edit Class Details मा गई विवरण मिलाउन सकिन्छ 1

#### २.६ व्यक्तिगत विवरण सच्याउने (Edit Personal Details)

|         |             |           |        |                 | Bagh Bhaira            | ib Ma V           |                   |                 |            |     |    |
|---------|-------------|-----------|--------|-----------------|------------------------|-------------------|-------------------|-----------------|------------|-----|----|
| Student |             |           |        |                 |                        |                   |                   |                 |            |     |    |
| leg ID  | First Name  | Last Name | Gender | Father's Name   | Mother's Name          | Date Of Birth(BS) | Date Of Birth(AD) | Caste           | Disability | ECD |    |
| 00475   | Sushma      | Ghyaba    | Female | Raju Ghyaba     | Sapana Ghyaba          | 3/10/2070         | 17/1/2014         | Janajati        | N/A        | No  | Ed |
| 00476   | Phul Maya   | Ghyaba    | Female |                 |                        | 5/7/2069          | 21/10/2012        | Janajati        | N/A        | No  | Ed |
| 00477   | Anmol Dorje | Lama      | Male   | Chhonam Dorje   | Bibi Maya Lama         | 3/7/2070          | 20/10/2013        | Janajati        | N/A        | No  | Ed |
| 00478   | Nikhal      | Thokar    | Male   | Bhim Bdr Thokar | Thuli Maya Thokar      | 9/7/2068          | 26/10/2011        | Janajati        | N/A        | No  | Ed |
| 00480   | Karishma    | Bhulun    | Female | Karmalal Bhulun | Suntali Bhulun         | 18/11/2069        | 1/3/2013          | Janajati        | N/A        | No  | Ed |
| 00482   | Sudipa      | Lama      | Female | Sun Lama        | Jamuna Lama            | 12/10/2071        | 26/1/2015         | Janajati        | N/A        | No  | Ed |
| 00483   | Mankumari   | Thing     | Female | Kanchha Thing   | Kanchhi Maya<br>Ghalan | 3/11/2071         | 15/2/2015         | Janajati        | N/A        | No  | Ed |
| 00485   | Sarita      | Bhulun    | Female | Sukuraj Bhulun  | Kabita Bhulun          | 28/3/2070         | 12/7/2013         | Janajati        | N/A        | No  | Ed |
| 00500   | Yunisha     | Pandey    | Female | Shesh Kanta     | Laxmi Nyaupane         | 7/8/2071          | 23/11/2014        | Brahmin/Chhetri | N/A        | No  | Ed |

विद्यार्थीको नाम मिलाउन परेमा वा अन्य केही विवरण मिलाउन परेमा edit personal details मा जानुपर्छ र सोही अनुसार कक्षा सेलेक्ट गरेर कुन विद्यार्थीको विवरण मिलाउने हो त्यो विद्यार्थीको विवरण मिलाउन सकिन्छ 1

• यसरी विवरण मिलाउँदा एक्सेलमा भएको वर्ष सुनिश्चित गरेर मात्र विवरण मिलाउनुपर्छ 1

#### २.७ कक्षा सच्याउने/मिलाउने (Edit Class Details)

कक्षा १ मा भएको विद्यार्थीलाई पास गरेर कक्षा २ मा लैजानुपर्ने तर गल्तिले कक्षा १ मै दोहोर्यायो भनेर विवरण अद्यावधिक गरिएको खण्डमा edit class details बाट विवरण मिलाउन सकिन्छ 1 यसका लागि edit class details मा जानुपर्छ र सोही अनुसार कक्षा सेलेक्ट गरेर कुन विद्यार्थीको विवरण मिलाउने हो त्यो विद्यार्थीको edit गरेर कक्षागत विवरण मिलाउन सकिन्छ जस्तैः

- यसरी विवरण मिलाउँदा एक्सेलमा भएको वर्ष सुनिश्चित गरेर मात्र विवरण मिलाउनुपर्छ ,
- पहिलो चोटि भरेको विद्यार्थीको कक्षागत विवरण मिलाउँदा ecd/ppc, class1, class2, आदि देखिन्छ l पहिलो वर्ष भरेको विद्यार्थीको कक्षा जे जस्तो गरेर मिलाए पनि हुन्छ। यसैले त्यस्ता किसिमका विद्यार्थीको विवरण edit गर्दा ecd/ppc, class1, class2, आदि देखिएको हो ,
- पहिलो चोटि नभई अघिल्लो वर्ष देखिको विद्यार्थी विवरण छ भने कक्षागत विवरण मिलाउँदा passed, repeated, double promoted आदि देखिन्छ ! पूरानो विद्यार्थीको विवरण मिलाउँदा अघिल्लो वर्षको कक्षाले निर्देश गर्ने हुँदा यस्ता किसिमका विद्यार्थीको विवरण मिलाउँदा passed, repeated, double promoted आदि देखिएको हो 1

#### खण्ड : ३

#### शिक्षक (Teacher)

सामुदायीक, संस्थागत र धार्मिक प्रकृतिका हरेक विद्यालयले विद्यालयमा भएका सबैकिसिमका शिक्षकहरूको विवरण एक्सेलमा प्रविष्ट गर्नुपर्छ 1 यो विवरणसँग शिक्षक विद्यार्थी अनुपात जस्तो महत्त्वपूर्ण सूचक जोडिएको हुँदा शिक्षकको विवरण अत्यन्त जरुरी हुन्छ 1 कुनै विद्यालयमा ५०० जना विद्यार्थी र ५ जना शिक्षक छ भने सो विद्यालयको विद्यार्थी शिक्षक अनुपात १००:१ हुन्छ तर त्यो विद्यालयले ५ जना शिक्षकको विवरण नभरी १ जना मात्र शिक्षकको विवरण भर्यो भने शिक्षक विद्यार्थी अनुपात ५००:१ हुन जान्छ 1 शैक्षिक सूचक अनुसार १००:१ र ५००:१ मा धेरै भिन्नता हुन्छ 1 अतः

- सामुदायीक विद्यालयमा कार्यरत स्थायी, अस्थायी, राहत, निजी स्रोत आदि शिक्षकको विवरण एक्सेलमा प्रविष्ट गर्नुपर्छ 1 बालविकास केन्द्रमा नियुक्त भएका शिक्षकको विवरण पनि यसैमा प्रविष्ट गराउनुपर्छ ,
- संस्थागत र धार्मिक प्रकृतिका हरेक किसिमका विद्यालयले पनि विद्यालयमा भएका सबै शिक्षकको विवरण प्रविष्ट गर्नुपर्छ ,
- शिक्षकको विवरण प्रविष्ट गर्दा होस् वा अद्यावधिक गर्दा होस्, एक्सेलको अगाडि भएको वर्षलाई ध्यान दिनुपर्छ 1 वि.सं.२०७९ को विवरण अद्यावधिक गर्नुपर्ने तर २०७८ भनेर सेट भएको छ भने त्यो अद्यावधिक गरेका विवरण २०७९ मा देखिदैन 1

| Management Syste | em       |                                |                                      |                                 |                                                   |               |              |           |
|------------------|----------|--------------------------------|--------------------------------------|---------------------------------|---------------------------------------------------|---------------|--------------|-----------|
| ner Options      |          |                                |                                      |                                 |                                                   |               |              |           |
| Add              | ে<br>থিয | Overview<br>तण पेशाको नियुक्ति | ं Personal Del<br>पाएका हरेक शिक्षकव | tails (<br>को विवरण भर्ने, निजं | े Education Informatior<br>11 स्रोतना शिक्षकहरु स | ि Tead<br>हेत | ning History | C Trainin |
| er List          |          |                                |                                      |                                 |                                                   |               |              |           |
| Teacher ID       | Name     | Personal Info                  | Educational Info                     | Teaching History                | Training Info                                     |               |              |           |
| 78001            | 2078     | Yes                            | Yes                                  | Yes                             | Yes                                               |               |              |           |
| 78002            | 2078     | Yes                            | Yes                                  | Yes                             | Yes                                               |               |              |           |
| 78003            | 2078     | Yes                            | Yes                                  | Yes                             | Yes                                               |               |              |           |
| 78004            | 2078     | Yes                            | Yes                                  | Yes                             | Yes                                               |               |              |           |
| 78005            | 2078     | Yes                            | Yes                                  | Yes                             | Yes                                               |               |              |           |
| 78006            | 2078     | Yes                            | Yes                                  | Yes                             | No                                                |               |              |           |
| 78007            | 2078     | Yes                            | Yes                                  | Yes                             | No                                                |               |              |           |
| 78008            | 2078     | Yes                            | Yes                                  | Yes                             | No                                                |               |              |           |
| 78009            | 2078     | Yes                            | Yes                                  | Yes                             | No                                                |               |              |           |
| 78010            | 2078     | Yes                            | Yes                                  | Yes                             | No                                                |               |              |           |
| 78012            | 2078     | Yes                            | Yes                                  | Yes                             | No                                                |               |              |           |
| 78013            | 2078     | Yes                            | Yes                                  | Yes                             | No                                                |               |              |           |
| 78014            | 2078     | Yes                            | Yes                                  | Yes                             | Yes                                               |               |              |           |
| 78015            | 2078     | Yes                            | Yes                                  | Yes                             | Yes                                               |               |              |           |

#### ३.१ शिक्षक विवरण प्रविष्ट गर्ने तरिका:

शिक्षकहरूको विवरण अद्याबधिक गर्न सबैभन्दा पहिले personal details मा क्लिक गर्नुहोस् 1 जुन शिक्षकको विवरण अद्यावधिक गर्नुपर्ने हो त्यसको दाँयापट्टि रहेको Edit option मा click गर्नुहोस् 1 हाल कार्यरत नभएको (सरुवा वा अवकास भई) शिक्षकको हकमा भने सो शिक्षकको Personal Details मा भएको Delete भन्ने button क्लिक गरी विवरण हटाईदिनुहोस् 1 यसरी delete गर्दा सो शिक्षकको पहिलेका वर्षहरूको विवरण हट्दैन 1 नयाँ शिक्षकको विवरण प्रविष्ट गर्नुपरेमा Add button मा क्लिक गर्नुहोस् 1 Edit वा add मा क्लिक गर्दा तल भनिए अनुसार विवरण प्रविष्ट गर्नुहोस् 1

| Add Teacher Perso        | nal Details                              |                                                                                                    | ×                                                                                                    |
|--------------------------|------------------------------------------|----------------------------------------------------------------------------------------------------|----------------------------------------------------------------------------------------------------|
| Teacher Personal         | Details                                  |                                                                                                    |                                                                                                    |
| Name                     |                                          | Gender O Male O Female                                                                                                    | C Other Caste                                                                                                    |
| Disability               | •                                        | Date Of<br>Birth(Citizenship)                                                                                                    | Date Of Birth(Certificate)                                                                                                    |
| Date Of<br>Birth(Others) | • • •                                    | Citizenship No                                                                                                    | Address                                                                                                    |
| Father's Name            |                                          | Mother's Name                                                                                                    | Mother Tongue                                                                                                    |
| CIT Number               |                                          | Contact Number                                                                                                    | Email                                                                                                    |
| Current Status De        | etails                                   |                                                                                                    |                                                                                                    |
| Teacher Type             | •                                        | Current Level                                                                                                    | Position                                                                                                    |
| Rank                     | -                                        | Appointed Subject                                                                                                    | Major Subject                                                                                                    |
| Teaching<br>Language     | <b>•</b>                                 | Teaching License<br>No                                                                                                    | Insurance No                                                                                                    |
| Provident Fund<br>No     |                                          | Sheet Roll No.                                                                                                    | Bank Name                                                                                                    |
| Bank A/C No              | di di di di di di di di di di di di di d | IT भन्नाले नागरिक लगानी कोष बुड्न्रहोस्। Teacher Type मा भएकं<br>rainer ले सहायक प्रशिक्षक बुड्न्रहोस्। FG - Teaching Support Gra<br>इंड्र्रहोस्।PG र LG ले प्रदेश र स्थानीय तह भनेर बुड्न्रहोस्। Appointe<br>ढिंको मुख्य १ बिषय भर्नुहोस्। | ो TVET Trainer ते प्राविधिक धार संचालित बिद्यालयमा भएको प्रशिक्षक बुहूनहोस्   Sub-<br>ant ते शंघीय सरकारमार्फत प्राप्त गरेको शिक्षक सहयोग अनुदानको शिक्षक भनेर<br>ed Subject मा नियुक्ति तिएको बिषय के हो त्यो भर्नुहोस्   Major Subject Studied मा |
|                          |                                          | Next                                                                                                    |                                                                                                    |

#### ३.१ व्यक्तिगत जानकारी (Personal Information)

- Name भन्ने महलमा सम्बन्धित शिक्षकको नाम राख्नुहोस्, Gender मा शिक्षकको male/female/other मध्ये कुनै १ रोज्नुहोस् 1 Caste मा उपयुक्त कुनै एक विकल्प रोज्नुहोस् ।
- Date of birth मा शिक्षकको नागरिकता अनुसारको जन्ममिति, शैक्षिक योग्यताका प्रमाण पत्र (Certificate) अनुसारको जन्ममिति र अन्य केही दस्ताबेज (सिटरोल.....) मा फरक भए सोही अनुसारको जन्ममिति राख्नुहोस् ! सबै दस्ताबेजमा एकै विवरण छ भने एकै जन्ममिति राख्नुहोस् ।
- नागरिकता नम्बर र नागरिकता जारी गरेका जिल्लाको नाम राख्नुहोस् ।
- Address मा शिक्षकको स्थायी ठेगाना उल्लेख गर्नुहोस।
- Father's Name र Mother's Name मा बुवा र आमाको नामलाई राख्नुहोस्।

- Mother tongue मा शिक्षकको मातृभाषा राख्नुहोस।
- CIT Number मा नागरिक लगानी कोषको परिचयपत्र नम्बर राख्नुहोस।
- Contact Number मा मोवाइल नम्बर र Email मा शिक्षकको इमेल ठेगाना प्रविष्ट गर्नुहोस।

Current Status details अन्तर्गत

- Teacher type मा Teacher, Head Teacher, TVET Trainer, TVET Assistant Trainer मध्ये शिक्षक भए Teacher, प्रधानाध्यापक भए Head Teacher, प्राविधिक धारतर्फ अध्यापन गर्ने प्रशिक्षक भए TVET Trainer र प्राविधिक धारतर्फ अध्यापन गर्ने प्रशिक्षक भए TVET Assistant Trainer छनोट गर्नुहोस।
- Current Level मा हाल कार्यरत तह छनोट गरी राख्नुहोस।
- Position मा स्थायी भए Permanent, स्वीकृत दरबन्दीमा करार भए Temporary (Karar), कुनै स्थायी व्यक्तिको सट्टामा नियुक्ति भएको भए Leon, राहत शिक्षक अनुदान कोटामा भए Rahat, निजीस्रोतमा भए Private Source, सङ्घीय सरकारबाट उपलब्ध गराइएको शिक्षण सहयोग अनुदान तलबभत्ता खाने गरी नियुक्त भएको भए FG Teaching Support Grant, प्रदेश सरकारबाट भए PG Teaching Support Grant र स्थानीय तहबाट भए LG Teaching Support Grant उल्लेख गर्नुहोस ।
- त्यसैगरी स्वयंसेवकका रूपमा नियुक्त भएको भए Volunteer र आंशिक शिक्षकका रूपमा नियुक्त भएको भए Part time र बालविकास शिक्षक भए ECD Facilitator उल्लेख गर्नुहोस।
- Rank मा स्थायी शिक्षकको मात्र हाल कार्यरत श्रेणी (तृतीय वा द्वितीय वा प्रथम) छनोट गर्नुहोस।
- Appointed Subject मा आधारभूत तह (६-८) साविकको निम्न माध्यमिक तह, माध्यमिक तह (९-१०) र माध्यमिक तह (११-१२) साविकको उच्च माध्यमिक तहमा नियुक्ति हुँदाको विषय छनोट गर्नुहोस।
- Major Subjects मा सम्बन्धित तहको शिक्षकमा नियुक्त हुनका लागि निर्धारित न्यूनतम योग्यता वा माथिल्लो योग्यता हासिल गर्दा अध्ययन गरेका मुख्य विषय छनोट गर्नुहोस।
- Teaching language मा शिक्षकले विद्यालयमा पठनपाठन गराउदा प्रयोग गर्ने भाषा के हो त्यो राख्नुहोस।
- License No मा शिक्षकको अध्यापन अनुमतिपत्र नं उल्लेख गर्नुपर्छ l एकभन्दा वढी भए अन्तिम पटक लिएको अनुमतिपत्र नम्बर राख्नुहोस ।
- Insurance No: यसमा सावधिक जीवन बिमा कोष नम्बर उल्लेख गर्नुपर्छ 1 यो विवरण स्थायी शिक्षकले मात्र राख्नुहोस।

- PF A/c No: यसमा शिक्षकको कर्मचारी सञ्चयकोष परिचयपत्र नं उल्लेख गर्नुपर्छ 1 यो पनि स्थायी शिक्षकले मात्र राख्नुहोस।
- Sheet Roll No: स्थायी शिक्षकको सङ्केत नं (सिटरोल नं) उल्लेख गर्नुहोस।
- शिक्षकको तलबी खाता रहेको बैङ्कको नाम र खाता नम्बर सोही अनुसार उपर्युक्त महलमा भर्नुहोस ।

### ३.२ शिक्षकको शैक्षिक योग्यता (Qualification)

- शिक्षकले पूर्णरूपमा पढाइ सकेको अन्तिम योग्यतालाई Qualification मा भर्नुहोस्।
- कहाँ अध्ययन गरेका हो सो बोर्डको नाम उल्लेख गर्नुहोस् 1 कुन वर्षमा पास गरेका हो सो वर्ष लेख्नुहोस् 1 कुन सङ्काय लिएर पढेको हो सो विवरण Faculty मा भर्नुहोस् 1 कुन श्रेणीमा उत्तीर्ण गरेका हो सो श्रेणी उल्लेख गर्नुहोस् 1 I.ED/B.ED वा M.ED गरेका हो भने सोही अनुसार रेजा लगाउनुहोस् ।
- शिक्षकले अध्यापन गराउने कक्षाहरूलाई Teaching Class मा भर्नुहोस् 1 शिक्षकले अध्यापन गराउने विषयहरूलाई Teaching Subject Details मा भर्नुहोस् 1

# ३.३ शिक्षकको नियुक्ति (Teaching History)

- Appointment Date: शिक्षकको हालको नियुक्तिलाई राख्नुहोस् 1
- Decision Date: नियुक्तिको निर्णय मिति राख्नुहोस । यदि नियुक्ति मितिमा नै निर्णय भएको हो भने सोही अनुसार निर्णय मिति राख्नुहोस् । कसैकसैको नियुक्ति मिति र निर्णय मिति फरक हुनसक्छ फरक छ भने नियुक्ति र निर्णय मितिलाई फरक फरक स्थानमा भर्नुहोस् ।
- Level: हाल कार्यरत तह, प्राथमिक वा निम्न माध्यमिक वा माध्यमिक वा उच्च माध्यमिक मध्ये हुन हो सोही अनुसार छनोट गर्नुहोस्।
- Position: स्थायी भए Permanent, स्वीकृत दरबन्दीमा करार भए Temporary (Karar), कुनै स्थायी व्यक्तिको सट्टामा नियुक्ति भएको भए Leon, राहत शिक्षक अनुदान कोटामा भए Rahat, निजीस्रोतमा भए Private Source, सङ्घीय सरकारबाट उपलब्ध गराइएको शिक्षण सहयोग अनुदान तलबभत्ता खाने गरी नियुक्त भएको भए FG Teaching Support Grant, प्रदेश सरकारबाट भए PG Teaching Support Grant र स्थानीय तहबाट भए LG Teaching Support Grant उल्लेख गर्नुहोस ।संस्थागत विद्यालयले विद्यालयमा कार्यरत सबै शिक्षकहरूको Private Source उल्लेख गर्नुहोस ।
- District: नियुक्ति भएको जिल्ला छनोट गर्नुहोस्।

### ३.५ शिक्षकको तालिम (Training Information)

- Year: तालिम सम्बन्धी विवरण भर्दा वा अद्यावधिक गर्दा तालिम लिएको वर्ष छनोट गर्नुहोस।
- Type: शिक्षकले लिएको तालिमको प्रकार छनोट गर्नुहोस । Subject: तालिम प्राप्त गरेका विषय उल्लेख गर्नुहोस । Duration: शिक्षकले प्राप्त गरेका तालिम घण्टामा भए In Hours र दिनमा भए In Days छनोट गर्नुहोस । त्यसपछिको फिल्डमा घण्टा वा दिन उल्लेख गर्नुहोस ।
- एकभन्दा वढी तालिम छ भने सोही अनुसार save and add new गर्नुहोस् 1 विवरण भरिसकेपछि save and next/finish गर्नुहोस् 1

#### ४. भौतिक (Physical)

विद्यालयमा भएका पूर्वाधारलगायत अन्य सबै जानकारीहरू एक्सेलमा भएको Physical मा भर्नुपर्छ l सामुदायीक विद्यालय, संस्थागत विद्यालय र धार्मिक प्रकृतिका हरेक विद्यालयले यो विवरण भर्नुपर्छ l विद्यालयमा हुने शौचालय, खानेपानी, युरिनल, खेलमैदान आदि जस्ता विवरणसँग शिक्षाका विविध सूचकहरू जोडिएको हुँदा यी विवरणहरू भर्नु अत्यावश्यक हुन्छ l अतः

 भौतिक विवरण प्रविष्ट गर्दा होस् वा अद्यावधिक गर्दा, एक्सेलको अगाडि भएको वर्षलाई ध्यान दिनुहोस् 1 वि.सं.२०७९ को विवरण अद्यावधिक गर्नुपर्ने तर वि.सं.२०७८ भनेर सेट भएको छ भने त्यो अद्यावधिक गरेका विवरण वि.सं.२०७९ मा देखिदैन 1

# ४.१ सङ्घीय स्रोत निकासा (Government fund distribution in trimester)

- यो विवरण सामुदायिक विद्यालयले मात्र भर्नुपर्छ।
- सामुदायीक विद्यालयमा स्थानीय तहबाट विभिन्न शीर्षकमा निकासाहरू हुने गर्छन् 1 यसर्थ, विद्यालयले प्राप्त गरेका अनुदान पहिलो त्रैमासिकको कुन कुन महिना र दोस्रो त्रैमासिकको कुन कुन महिनामा निकासा भएको हो सोही अनुसार रेजा लगाउनुपर्छ ।

#### ४.२ बाह्य अनुगमन (External Monitoring Status)

 स्थानीय सरकार (Local Government), प्रदेश सरकार (Province Government), शिक्षा, विज्ञान तथा प्रविधि मन्त्रालय (Ministry of Education, Science and Technology- MoEST)/ शिक्षा तथा मानव स्रोत विकास केन्द्र (Center for Education and Human Resource Development- CEHRD), शिक्षा विकास तथा समन्वय इकाइ (Education Development and Coordination Unit-EDCU) र विज्ञ समूह (Expert Group) बाट कतिपटक अनुगमन गरियो त्यो सङ्ख्या भर्नुहोस 1

#### ४.३ शौचालयको अवस्था (Toilet Status)

 विद्यालयमा भएको शौचालय सङ्ख्या (No. of Toilets), छात्राको लागि भएको शौचालय सङ्ख्या (No. of Toilet for Girls), शिक्षक (No. of Toilets for Teachers) हरूका लागि व्यवस्था गरिएको शौचालय सङ्ख्या र विद्यालयमा भएको पानी सहितको शौचालय सङ्ख्या (No. of Toilet with water facilities) कति कति सङ्ख्यामा छ? उपर्युक्त महलमा भर्नुहोस् 1

# ४.४ बिजुली बत्ती, कम्प्युटर र इन्टरनेट (Electricity, Computer and Internet)

- status: विद्यालयमा बिजुली बत्ती भएमा रेजा लगाउनुहोस्, छैन भने नलगाउनुहोस्।
- Total Computers: विद्यालयमा भएको जम्मा कम्प्युटर सङ्ख्या उल्लेख गर्नुहोस।
- Computers teaching: विद्यालयमा भएका जम्मा कम्प्यूटर मध्ये शिक्षण सिकाइ क्रियाकलापमा प्रयोग भएको कम्प्युटर सङ्ख्या उल्लेख गर्नुहोस ।
- Computers for Administrative/Others: प्रशासनिक कार्यमा प्रयोग भएको कम्प्युटर सङ्ख्यालाई उपर्युक्त महलमा भर्नुहोस् ।
- Internet: विद्यालयमा इन्टरनेट भए status मा रेजा लगाउनुहोस्, छैन भने नलगाउनुहोस् 1

#### ४.५ विद्यालय सुधार योजना (School Improvement Plan)

 विद्यालयले पहिलो पटक विद्यालय सुधार योजना बनाएको हो भने सो मिति राख्नुहोस्, पहिलो पटक नभई अद्यावधिक गर्दै आएको हो भने अद्यावधिक गरिएको अन्तिम मिति राख्नुहोस्।

#### ४.६ सामाजिक परीक्षण (Social Audit)

 विद्यालयले हरेक वर्ष सामाजिक लेखापरीक्षण गरेका हुनुपर्छ। यसमा विद्यालयले सामाजिक परीक्षण गरेका अन्तिम मिति भर्नुहोस्।

#### ४.७ आर्थिक लेखापरीक्षण (Financial Audit)

 विद्यालयले हरेक वर्ष आर्थिक लेखापरीक्षण गरेका हुनुपर्छ। यसमा आर्थिक लेखापरीक्षण गरेका अन्तिम मिति भर्नुहोस्।

#### ४.८ विद्यालय व्यवस्थापन समितिको बैठक संङ्ख्या (SMC Meeting Status)

विद्यालय व्यवस्थापन समितिको बैठक वर्षमा कति दिन बस्यो त्यो सङ्ख्या उल्लेख गर्नुहोस् ।

#### ४.९ खानेपानीको स्रोत (Water Source Status)

• विद्यालयमा भएको खानेपानीका स्रोतको रूपमा धारा भए Tap, ट्युवेल भए Tube well, इनार भए Well भर्नुहोस्। यी बाहेक अन्य पानीको स्रोत भएमा Others र पानीको व्यवस्था नभएमा None छनोट गर्नुहोस्।

# ४.१० पिसाब फेर्ने स्थान (Urinal Status)

- शिक्षकका लागि पिसाव फर्ने छुट्टै स्थानको व्यवस्था भएमा Urinal for Teacher मा रेजा लगाउनुहोस् 1 छात्र वा पुरुषहरूका लागि पिसाब फेर्ने अलग्गै व्यवस्था भए Urinal for Boys मा रेजा लगाउनुहोस् । छैन भने रेजा नलगाउनुहोस् ।
- पुरुष शिक्षकलाई मात्र छुट्टै पिसाब फेर्ने व्यवस्था छ र विद्यार्थीको लागि छैन भने सोही अनुसार रेजा लगाउनुहोस् 1

### ४.११ विद्यालय भवनको व्यवस्था (Building Status)

 विद्यालयमा भएको भवन सङ्ख्यालाई total मा भर्नुहोस् l सो सङ्ख्यामध्ये पक्की भवन सङ्ख्यालाई Pakki मा र कच्ची भवन सङ्ख्यालाई Kachhi मा राख्नुहोस् ।कच्ची र पक्की भवन जोड्दा जम्मा (Total)सँग बराबर हुनुपर्छ ।

# ४.१२ पुस्तकालयमा भएको पुस्तक सङ्ख्या (Approximate Books)

 विद्यालयमा भएको पुस्तकालयमा रहेका पुस्तक सङ्ख्यालाई Approximate Books (अनुमानित पुस्तक) मा भर्नुहोस् ।

#### ४.१३ विद्यालय प्रवलीकरण (Retrofitting Status)

 बाढी, पहिरो वा भूकम्पबाट विद्यालयमा क्षति नहोस् भन्नका लागि विद्यालयमा बाहिर र भित्रबाट पिलार राखी भवनलाई बलियो बनाउने काम गरिन्छ जसलाई भवन प्रवलीकरण भनिन्छ । विद्यालयमा सो गरिएको छ भने प्रवलीकरण गरिएको भवन सङ्ख्या लेख्नुहोस् ।

#### ४.१४ विद्यालय भवनमर्मत (Rehabilitation Status)

भत्केको भवनलाई मर्मत गरिएको छ भने सोको सङ्ख्या उल्लेख गर्नुहोस् ।

# ४.९५ खेलमैदान (Playground Status)

• छात्राछात्रलाई खेल्न, बस्न वा खेलकुदका लागि खेलमैदान भए Playground available मा रेजा लगाउनुहोस् । सो खेलमैदान पर्याप्त भए Enough Space मा रेजा लगाउनुहोस । पर्याप्त नभए रेजा नलगाउनुहोस् ।

#### ४.१६ घेराबार (Compound Status)

 विद्यालयको घेराबार कच्ची छ भने Kachhi, पक्की छ भने Pakki, तारबार गरिएको छ भने Compound with wire, स्थानीय सामग्रीहरूको प्रयोग गरी बनाइएको छ भने Compound with local materials, कुनै सानासाना विरुवा लगाएर घेराबार गरिएको छ भने Compound with herbs, यी बाहेक अन्य प्रकारले घेराबार गरिएको छ भने Compound with other materials भन्ने Option छनोट गर्नुहोस्।

### ४.१७ विद्यालयको जग्गा (School Land Status)

 विद्यालयको आफनो नाममा भएको जग्गाको अवस्था के छ सोको जानकारी दिनुहोस् । सो जानकारी दिदा विगाहा, कठ्ठा र धुरमा वा रोपनी, आना, पैसा र दाममा उल्लेख गर्नुहोस् ।

#### ४.१८ कक्षाकोठा (Classroom Status)

 कक्षागत रूपमा प्रयोग भएका कक्षाकोठा सङ्ख्या उल्लेख गर्नुहोम्र 1 ती कोठामध्ये पक्कीकोठाको सङ्ख्या राख्नुहोस् । HT मा प्रधानाध्यापकको लागि छुट्टै कोठाको व्यवस्था भए सो उल्लेख गर्नुहोस् । Computer Room मा कम्प्युटरका लागि छुट्टै कोठाको व्यवस्था, Staff मा कर्मचारी बस्ने छुट्टै कोठाको व्यवस्था, Store मा स्टोर प्रयोजनको लागि छुट्टै कोठाको व्यवस्था, Sports मा खेलकुद प्रयोजनको लागि छुट्टै कोठाको व्यवस्था, Library मा पुस्तकालयको लागि छुट्टै कोठाको व्यवस्था, Science Lab Room मा विज्ञान प्रयोगशालाका लागि छुट्टै कोठाको व्यवस्था र Unused Room मा प्रयोगमा नआएको कोठाको सङ्ख्या उल्लेख गर्नुहोस् ।

#### ४.१९ सङ्घीय अनुदान (Grant Amount Received)

 विद्यालयमा भएको बालविकास केन्द्र, आधारभूत १–५, आधारभूत ६–८, माध्यामिक ९–१० र माध्यामिक ११–१२ का लागि गत शैक्षिक सत्रमा प्राप्त भएको पाठ्यपुस्तक, छात्रवृत्ति, प्रति विद्यार्थी लागत अनुदान, निरन्तर मूल्याङ्कन प्रणालीका लागि अनुदान र विद्यालय सञ्चालन अनुदानको विवरण भर्नुहोस् । Books भन्नाले पाठ्यपुस्तकका लागि प्राप्त भएको रकम, Scholarship भन्नाले छात्रवृत्तिका लागि प्राप्त भएको रकम, PCF भन्नाले प्रति विद्यार्थी लागत अनुदान, CAS भनेर निरन्तर मूल्याङ्कन प्रणालीका लागि अनुदान र School Operational Grants भन्नाले विद्यालय सञ्चालन अनुदान भनेर बुझ्नुपर्छ । • यो विवरण संस्थागत विद्यालयले भर्नुपर्दैन।

#### ४.२० पाठ्यपुस्तक, पाठ्यक्रम र अन्य सामग्रीहरू (Textbooks, Curriculum, and other materials)

 विद्यालयमा भएको बालविकास केन्द्र, आधारभूत १–५, आधारभूत ६–८, माध्यामिक ९–१० र माध्यामिक ११–१२ मा भएको पाठ्यपुस्तक, शिक्षक गाइड, बालसामग्री, स्थानीय पाठ्यक्रम र सन्दर्भ सामग्रीको सङ्ख्या उल्लेख गर्नुहोस् । Textbooks भन्ने महलमा पाठ्यपुस्तक सङ्ख्या,Teacher's Guide भन्ने महलमा शिक्षकहरूले प्रयोग गर्ने निर्देशिका सङ्ख्या, Child material भन्ने महलमा बालसामग्री सङ्ख्या र Book Corner भन्ने महलमा बुक कर्नरको सङ्ख्या, उल्लेख गर्नुहोस् । Availability of Curriculum भन्ने महलमा विद्यालयमा यदि पाठ्यक्रम छ भने सोही अनुसार रेजा लगाउनुहोस् । Local Curriculum भन्ने महलमा स्थानीय पाठ्यक्रम सङ्ख्या र Reference materials भन्ने महलमा सन्दर्भ सामग्री सङ्ख्या उल्लेख गर्नुहोस् ।

# ४.२१ नयाँ निर्माण वा मर्मतसम्भार (New Construction and Rehabilitation)

गत शैक्षिक सत्रमा नयाँ भवन निर्माण (New building), भवन पुनर्निमाण (Building Rehabilitation), नयाँ कक्षाकोठा (New Classroom) निर्माण, पुर्र्माण गरिएका कक्षाकोठा (Classroom Rehabilitation), शौचालय (Toilet), छात्राका लागि शौचालय (Toilets for girls), पानी (Water) को व्यवस्था, बुक कर्नर (Book Corner) आदि मध्ये कुनै कार्य गरेका भए निर्माण वा पुनःनिर्माण गर्ने निकाय छुट्टिने गरी सङ्ख्या उल्लेख गर्नुहोस् ।

#### ४.२२ विद्यालय खोलेको दिन (School Opening Days)

 गत शैक्षिक सत्रमा विद्यालय कति दिन खोल्ने योजना बनाइएको थियो, त्यो विवरणलाई Planned को Opening days मा राख्नुहोस् । यस्तै विवरण पठन पाठन (Teaching), परीक्षा (Exam), अतिरिक्त क्रियाकलाप (Extra-Curricular Activities), सार्वजनिक बिदा (Public Holidays), चाडपर्व (Festivals) र अन्य (Other Activities) मा उल्लेख गर्नुहोस् । Actual Column मा वास्तविक रूपमा उल्लिखित कार्यका लागि विद्यालयले प्रयोग गरेका दिनहरू भर्नुहोस् ।

#### खण्ड ५

#### कर्मचारी (Staff)

कर्मचारीका रूपमा नियुक्ति लिएका जो कोहीको विवरणलाई एक्सेलमा भएको Staff मा भर्नुपर्छ 1 नियुक्ति कर्मचारीको लिएको छ तर सो कर्मचारीले विद्यालयमा पढाउने गरेका छ भने तिनलाई कर्मचारीको रूपमा बुझ्नुपर्छ र सोही अनुसार विवरण भर्नुपर्छ 1 बिशेष गरी बालविकास केन्द्रमा भएका शिक्षक/सहजकर्तालाई कर्मचारीका रूपमा विवरण प्रविष्ट गर्ने गरेका पाइएको छ ,यो गर्नु हुँदैन । बालविकास केन्द्रका शिक्षकहरूलाई शिक्षकहरूको महलमा समावेश गर्नुपर्छ 1 यसर्थ, यदि यस्तो गरिएको छ भने त्यस्ता विवरण हटाउनु पर्छ र कर्मचारीको विवरण मात्र यो खण्डमा प्रविष्ट गर्नुपर्छ 1

| Staf             | f Options    |              |                                   |                             |                               |                            |                              |                                     |                                |      |        |
|------------------|--------------|--------------|-----------------------------------|-----------------------------|-------------------------------|----------------------------|------------------------------|-------------------------------------|--------------------------------|------|--------|
| _ S              | taff Options |              |                                   |                             |                               |                            |                              |                                     |                                |      |        |
|                  | Add          | नोट:<br>लिएक | नियुक्ति लिंदा<br>गे छ तर बिद्याल | कर्मचारीको र<br>1यमा पढाउने | रुपमा नियुक्ति<br>पनि गरेको छ | लिएका हर क<br>भने पनि त्यस | गेहीलाई यसम<br>Iलाई कर्मचारी | । भर्ने ! नियुक्ति<br>कै रुपमा यो फ | । कर्मचारीको<br>।राममा भर्ने ! |      |        |
| _ S <sup>™</sup> | taff List    |              |                                   |                             |                               |                            |                              |                                     |                                | _    |        |
|                  | Staff ID     | Year         | Staff Name                        | Sex                         | Caste/Ethnicity               | Nationality                | DOB(Citizenship)             | Citizenship No.                     | Issue District                 |      |        |
|                  | 78002        | 2078         | Chandra Bdr Thokar                | 2                           | 2                             | 1                          | 15/5/2049                    | 28-01-069-04207                     | Lalitpur                       | Edit | Delete |
|                  | 78003        | 2078         | Sujata Tamang                     | 1                           | 2                             | 1                          | 11/2/2055                    | 28-03-074-288                       | Lalitpur                       | Edit | Delete |

# ५.१ कर्मचारीको विवरण प्रविष्ट गर्ने तरिका:

नयाँ कर्मचारीको विवरण प्रविष्ट गर्नुपरेमा Add button मा क्लिक गर्नुहोस् 1 हाल कार्यरत नभएको (अवकास भई) कर्मचारीको हकमा भने Delete भन्ने button क्लिक गरी विवरण हटाईदिनुहोस्। Edit वा add मा क्लिक गरी तल भनिए अनुसारको विवरण प्रविष्ट गर्नुहोस् 1

#### व्यक्तिगत जानकारी

- Name भन्ने महलमा सम्बन्धित कर्मचारीको नाम राख्नुहोस्, Gender मा कर्मचारीको male/female/other मध्ये कुनै १ रोज्नुहोस् । Caste मा कुनै एक रोज्नुहोस् ।
- Date of birth मा कर्मचारीको नागरिकता अनुसारको जन्ममिति राख्नुहोस्।
- नागरिकता नम्बर र नागरिकता जारी गरेका जिल्लाको नाम राख्नुहोस्।
- त्यसैगरी बुवा र आमाको नामलाई Father's Name र Mother's Name मा राख्नुहोस्।
- कर्मचारीको अपाङ्गता केही भए सोको प्रकार र सम्पर्क नम्बर तथा इमेल उपर्युक्त महलमा भर्नुहोस् ।
- कर्मचारीको तलबी खाता रहेको बैङ्कको नाम र खाता नम्बर उपर्युक्त महलमा भर्नुहोस् 1

#### ६. विविध (Miscellaneous)

यस Button मा देहाय अनुसार सूचनाहरू प्रविष्ट गर्नु पर्छ।

|                                           |                                                                        |           |                              |                  | 5846                         | and Next  |                               |               |                             |                                |             |           | Meal                                  |  |
|-------------------------------------------|------------------------------------------------------------------------|-----------|------------------------------|------------------|------------------------------|-----------|-------------------------------|---------------|-----------------------------|--------------------------------|-------------|-----------|---------------------------------------|--|
| Local Language                            | Tamang +                                                               | Tamang 👻  | Tamang 👻                     | Tamang 👻         | Tamang 👻                     | Tamang 👻  | Tamang 👻                      | Tamang 👻      | Tamang 👻                    | Tamang 👻                       | Tamang 👻    | Tamang 💌  |                                       |  |
| Mother-Tongue Practice                    | Tamang 💌                                                               | Tamang 💌  | Tamang 💌                     | Tamang 💌         | Tamang 💌                     | Tamang 💌  | Tamang 💌                      | Tamang 💌      | Tamang 💌                    | Tamang 💌                       | Tamang 💌    | Tamang 💌  |                                       |  |
| Teaching Method                           | Subject 👻                                                              | Subject 👻 | Subject 👻                    | Subject 💌        | Subject 💌                    | Subject 👻 | Subject +                     | Subject 👻     | Subject 👻                   | Subject +                      | Subject 💌   | Subject 💌 | Mid Day Meal                          |  |
| Total                                     | 15                                                                     | 19        | 6                            | 12               | 14                           | 22        | 16                            | 14            | 39                          | 25                             | 0           | 0         |                                       |  |
| English Textbook                          |                                                                        |           |                              |                  |                              |           |                               |               |                             |                                |             |           | Sources of Mid Day Meal               |  |
| Used Old Textbook                         | _                                                                      |           |                              |                  |                              |           |                               |               |                             |                                |             |           |                                       |  |
| Partial New Textbook                      | _                                                                      |           |                              |                  |                              |           |                               |               |                             |                                |             |           |                                       |  |
| Full New Textbook                         | 15                                                                     | 19        | 9                            | 12               | 14                           | 22        | 16                            | 14            | 39                          | 25                             | 0           | 0         | No. of days mid day                   |  |
| 750///772                                 | 1                                                                      | 2         | 3                            | 4                | 5                            | •         | 7                             | meal provided |                             |                                |             |           |                                       |  |
| Details                                   |                                                                        |           |                              |                  | No. of Audio Indiana Indiana |           |                               |               |                             |                                |             |           |                                       |  |
| - TextBook Details & Teaching             | No. of students that had                                               |           |                              |                  |                              |           |                               |               |                             |                                |             |           |                                       |  |
|                                           | the meal                                                               |           |                              |                  |                              |           |                               |               |                             |                                |             |           |                                       |  |
| Number Of ClassRoom Not I                 | mber of Camboon Inci Beng Used house Camboon That Has Been G vas C Ho. |           |                              |                  |                              |           |                               |               |                             |                                |             |           |                                       |  |
| Boom Detrife                              |                                                                        |           |                              |                  |                              |           |                               | Color         | ce l'apocatour              |                                | Hel-Der Hel |           |                                       |  |
| उटाराज Based ECD QUO<br>विद्यालयमा आधारित | a   2                                                                  | <u>41</u> | ताताचतार हुव<br>विषयमा आधारि | 560 ECD Q0<br>(त | 610                          |           | Classicoom u<br>बाबिकेको लागि | ) कहा<br>कहा  | a seco i i                  | 1                              |             |           | Menu used in mid-day                  |  |
| ECD/NNC DRENT                             |                                                                        |           |                              |                  |                              |           | C1                            |               |                             |                                |             |           | meal                                  |  |
|                                           |                                                                        |           |                              |                  |                              |           |                               |               |                             |                                |             |           |                                       |  |
| Dailt 1                                   | Janaja                                                                 | e   a     | Brahm                        | in/Chhetri       | 0                            | Others    | 1.4                           |               |                             |                                |             |           | Mid Day Meal                          |  |
|                                           | -                                                                      |           |                              |                  | 2016010                      |           |                               |               |                             |                                | . 15        |           | Management                            |  |
| Estd. Date                                |                                                                        |           | - Broce                      | ee [             | 0.1.1.1.1                    | Total Me  | wpere                         | - W           | ole 3                       | Fema                           |             | -         |                                       |  |
| Derent Teacher Association D              | 1.2                                                                    |           |                              |                  |                              |           |                               |               |                             |                                |             |           |                                       |  |
| Dalit                                     | Janajati                                                               | 2         | Brah                         | min/Chhetri      | 0                            | Others    |                               | Ele<br>Ele    | lected = सर<br>cted = ज़नाव | सिम्मत<br>ग्री प्रक्रियामार्फव | 1           |           |                                       |  |
| Estd. Date 207                            |                                                                        | • 2 •     | - Proc                       | ess              | Selected *                   | Total Men | pers 6                        | W9            | 6 2                         | Female                         | 1           |           | Gave                                  |  |
| School Management Committee               | hod Mangement Committee Delais 294.6                                   |           |                              |                  |                              |           |                               |               |                             |                                |             |           |                                       |  |
| WI2C                                      |                                                                        |           |                              |                  |                              |           |                               |               |                             |                                |             | 1 ×       | · · · · · · · · · · · · · · · · · · · |  |
|                                           |                                                                        |           |                              |                  |                              |           |                               |               |                             |                                |             | • ^       |                                       |  |

विद्यालयमा गठन भएको विद्यालय व्यवस्थापन समिति, शिक्षक अभिभावक सङ्घलगायत अन्य विवरण हरू भर्न भराउन एक्सेलमा भएको (Miscellaneous) भन्ने खण्डमा जानुपर्छ 1 यो खण्डमा गएपछि निम्नलिखित विवरणहरू देखिन्छन् र यी विवरणहरू सामुदायीक विद्यालयले अनिवार्य रूपमा भर्नुपर्छ 1

#### ६.१ विद्यालय व्यावस्थापन समिति (SMC details)

 विद्यालय व्यवस्थापन समिति गठन भएको मिति, गठन प्रक्रिया (Elected/Selected), कुल सदस्य, महिला र पुरुष सदस्य सङ्ख्या भर्नुहोस् । त्यसै गरी दलित, जनजाति, ब्राह्मण/क्षेत्री र अन्य जातिको सदस्य सङ्ख्या भर्नुहोस् । चुनाबी प्रक्रियाबाट सदस्य छानिएको हो भने elected र सर्बसम्मत रूपमा छानिएको हो भने selected भनेर बुझ्नुहोस् ।

#### ६.२ विद्यार्थी अभिवावक सङ्घ (PTA Details)

 विद्यार्थी अभिवावक सङ्घ गठन भएको मिति, गठन प्रक्रिया (Elected/Selected), कुल सदस्य, महिला र पुरुष सदस्य सङ्ख्या भर्नुहोस् । त्यसै गरी दलित, जनजाति, ब्राह्मण/क्षेत्री र अन्य जातिको सदस्य सङ्ख्या भर्नुहोस् । चुनाबी प्रक्रियाबाट सदस्य छानिएको हो भने elected र सर्बसम्मत रूपमा छानिएको हो भने selected भनेर बुझ्नुपर्छ ।

#### ६.३ प्रारम्भिक बाल विकास (ECD/PPC Details)

 विद्यालयमा आधारित बालविकास केन्द्र र सो विद्यालयलाई मातृ विद्यालय तोकी कुनै समुदायमा आधारित बालविकाश केन्द्र छ भने सो को सङ्ख्या School र Community based ECD Quota मा भर्नुहोस् । ECD/PPC को लागि मात्र भनेर छुट्याइएको कक्षाकोठा सङ्ख्या भर्नुहोस् । ECD/PPE को पूरा अर्थ Early Childhood Development/Pre-Primary Education हो ।

#### ६.४ कक्षाकोठा (Room Details)

- Number of Classrooms not being used मा विद्यालयमा भएका जम्मा कक्षाकोठा मध्ये हाल प्रयोगमा नआएको कक्षाकोठा सङ्ख्या भर्नुहोस्।
- Wheel Chair प्राप्त विद्यार्थी सङ्ख्या भर्नुहोस्।
- विज्ञान प्रयोगशाला (Science Laboratory) छ भने Yes मा र छैन भने No मा रेजा लगाउनुहोस्।

#### ६.५ पाठ्यपुस्तक र शिक्षणअभ्यास (Textbook Details & Teaching Practice)

- कक्षा १ देखि कक्षा १२ मा रहेका विद्यार्थीहरूमध्ये पूर्ण रूपमा नयाँ पाठ्यपुस्तक प्राप्त गरेका विद्यार्थी सङ्ख्यालाई Full New Textbook मा, आंशिक रूपमा नयाँ पाठ्यपुस्तक प्राप्त गरेका विद्यार्थी सङ्ख्यालाई Partial New Textbook मा, पूरानो पाठ्यपुस्तक प्रयोग गरेका विद्यार्थी सङ्ख्यालाई Used Old Textbook मा र अङ्ग्रेजी पाठ्यपुस्तक प्राप्त गरेका विद्यार्थी सङ्ख्यालाई English Textbook मा लेख्नुहोस्।
- रातो सङ्केत आए विद्यार्थी सङ्ख्या भन्दा पाठ्यपुस्तकको विविध शीर्षकमा विद्यार्थी सङ्ख्या वढी भयो भन्ने बुझ्नुहोस्।
- कक्षा १ देखि कक्षा १२ मा अपनाइएको शिक्षण विधि (Teaching Method) छान्नुहोस् 1 यसरी छान्दा एक शिक्षकले एउटै मात्र विषय पढाउने गरेका छ भने Subject Teaching छान्नुहोस् 1 एक शिक्षकले एउटा कक्षाका सबै विषय पढाउने गरेका छ भने Class Teaching छान्नुहोस् र एक भन्दा वढी कक्षाका विद्यार्थीलाई एकै ठाउँमा राखी अध्यापन गर्ने गराउने गरेका छ भने Multi-grade Teaching छान्नुहोस् ।
- कक्षा १ देखि कक्षा १२ मा नेपाली भाषाबाहेक अन्य कुनै मातृभाषामा (Mother Tongue Practice) पठनपाठन गर्ने गरेका छ भने सो भाषा छान्नुहोस् । यसका अलावा विद्यालयले स्थानीय भाषाको माध्यमबाट पठनपाठन गर्ने गरेका छ भने सो भाषा Local Language मा राख्नुहोस् ।

- दिवा खाजा सेवा (Mid Day Meal) छ भने Yes मा र छैन भने No मा रेजा लगाउनुहोस्।
- ६.६ दिवा खाजा (Mid-day Meal)

दिवा खाजा उपलब्ध गराइएको छ भने Yes र छैन भने No मा रेजा लगाउनुहोस्। Yes भने पछि दिवा खाजाको

| Mid Day Meal                                                       |                                                                                        |
|--------------------------------------------------------------------|----------------------------------------------------------------------------------------|
| Sources of Mid Day<br>Meal<br>No. of days mid day<br>meal provided | Locally Produced (स्थानिय स्तरमा)<br>Imported (आयातित)<br>Used Both (ढवे प्रयोग गरेको) |
| No. of students that<br>had the meal<br>Menu used in mid-day       |                                                                                        |
| meal                                                               |                                                                                        |
| Mid Day Meal<br>Management                                         | •                                                                                      |

🝸 सम्बन्धमा देहाय अनुसार सूचनाहरू पनि प्रविष्ट गर्नुहोस् :

Source of Mid-day Meal: दिवाखाजामा प्रयोग भएको खाद्यान्न सबै स्थानीयस्तरमा उत्पादित छ भने स्थानीय (Locally produced), सबै अन्यन्त्रबाट ल्याइएको छ भने आयातित (Imported) र केही स्थानीयस्तरमा उत्पादित र आयातित दुवै प्रयोग भएको भए दुबै (Used both) छनोट गर्नुहोस।

No. of days mid-day meal provided: गत शैक्षिक तब्ध गगडयो? मो दिन उल्लेख गर्नहोस ।

सत्रभरीमा कति दिन दिवा खाजा उपलब्ध गराइयो? सो दिन उल्लेख गर्नुहोस।

- No. of student that had the meal: गत शैक्षिक सत्रभरिमा कतिजना विद्यार्थीले दिवाखाजा खाए (प्राप्त गरे) सो सङ्ख्या उल्लेख गर्नुहोस।
- Menu used in midday meal: दिवा खाजाका लागि शिक्षा तथा मानव स्रोत विकास केन्द्रले तयार गरेका Menu प्रयोग भएको भए CEHRD, स्थानीय तहले तयार गरेका भए Local Level, विद्यालयले तयार गरेका भए School छान्नुहोस।
- Mid-day meal management: दिवा खाजाको व्यवस्थापन क्यान्टिनमार्फत गरिएको छ भने Canteen, स्थानीयस्तरमा रहेका क्याटरिङमार्फत गरिएको भए Catering, आमा समूहमार्फत गरिएको छ भने Mother's Group, अभिभावकमार्फत गरिएको छ भने Parents, विद्यालयमा कार्यरत जनशक्तिमार्फत गरिएको छ भने School level human resources, स्थानीयस्तरमा क्रियाशील विभिन्न समुदायमा आधारित संस्था वा गैरसरकारी संस्था वा अन्य संस्थामार्फत गरिएको छ भने Other agencies र माथि उल्लिखित बाहेक अन्य माध्यमबाट दिवा खाजाको व्यवस्थापन गरिएको छ भने Other छान्नुहोस।

#### खण्ड ७

#### आपतकालमा शिक्षा (Education in Emergency-EiE)

विपत् जुनसुकै समयमा पनि आउनसक्छ 1 यस्तो अवस्थामा विद्यालयले आफ्नो एक्सेलमा भएको EIE मार्फत विपतमा भएको क्षतिलगायतका विवरणहरू भर्ने र सोही अनुसार अपलोड गर्नुपर्छ 1 विपतले गरेका मानवीय तथा भौतिक क्षति तथा विपत् को समयमा विद्यार्थीको सिकाइ सहजीकरणका लागि विद्यालयले गरेका प्रयत्न सम्बन्धी विवरण EIE बटनमा अद्यावधिक गर्ने र अपलोड गर्ने कार्य गर्नेपर्छ 1 विद्यालयले कुनै पनि समयमा विपत आइपरी मानवीय तथा भौतिक क्षति भएको वा नियमित पठनपाठन हुने अवस्था नभई वैकल्पिक माध्यमबाट विद्यार्थीहरूको सिकाइ सहजीकरणका लागि गरिएका कार्यहरूको विवरण तत्काल अद्यावधिक गरी अनलाइनमा अपलोड गर्नुपर्छ । यसरी घटना घट्ना साथ विवरण अद्यावधिक गर्दा स्थानीय तह, प्रदेश र संघीय तहबाट तत्काल सहयोगको योजना, बजेट तथा कार्यक्रमको व्यवस्था गर्न सहज हुन्छ ।

EiE भन्ने बटन क्लिक गरेपछि EiE Type आउँदछ जसमा कोभिड १९, भूकम्प, आगलागी/हुरी र बाढीपहिरोसँग सम्बन्धित विवरणहरू भर्नसक्नुहुन्छ । EiE Type को जुनसुकै बटनमा क्लिक गरेपश्चात आवश्यक र सम्बन्धित जानकारीहरू भर्नुपर्छ 1

# ७.१ विद्यार्थी, शिक्षक र कर्मचारी विवरण (Students, teachers and staff details)

विपत् ले प्रत्यक्ष असर पारेको विद्यार्थी, शिक्षक र कर्मचारीको विवरणलाई छात्रा/छात्र, महिला/पुरुष, तेस्रो लिङ्गी र

अपाङ्गताको रूपमा Affected मा भर्नुपर्छ । विपत् ले मृत्युवरण गरेका सङ्ख्यालाई Death मा भर्नुपर्छ । कोभिड १९ को खोप लगाएका शिक्षक सङ्ख्यालाई 1 dose र 2 Dose मा भर्नुपर्छ ।

#### ७.२ पूर्वाधार विवरण (Infrastructure Details)

विपतबाट पूर्ण र आंशिक क्षति भएको भवन, कक्षाकोठा, शौचालय, खानेपानी, स्रोतकक्षा, पर्खाल, खेलमैदान र अस्थाइ सिकाइ केन्द्रको विवरण भर्नुपर्छ । क्षति नभएको विवरण भने No Damage भन्ने महलमा भर्नुपर्छ ।

| Student, Teacher           | er, Staff and | Infrastruct | ure Details |       |                         | СТ    |
|----------------------------|---------------|-------------|-------------|-------|-------------------------|-------|
| Students, Teachers and Sta | ffs Details   |             |             |       |                         |       |
| Categories                 |               | Female      | Male        | Third | Student<br>w/Disability | Total |
| Students                   | Affected      |             |             |       |                         |       |
|                            | Death         |             |             |       |                         |       |
|                            | 1 Dose        |             |             |       |                         |       |
|                            | 2 Dose        |             |             |       |                         |       |
| Teachers                   | Affected      |             |             |       |                         |       |
|                            | Death         |             |             |       |                         |       |
|                            | 1 Dose        |             |             |       |                         |       |
|                            | 2 Dose        |             |             |       |                         |       |
| Staffs                     | Affected      |             |             |       |                         |       |
|                            | Death         |             |             |       |                         |       |
|                            | 1 Dose        |             |             |       |                         |       |
|                            |               |             | i           |       | 1                       |       |

### ७.३ स्रोत कक्षा विवरण (Resource Class Details)

विभिन्न प्रकारका अपाङ्गता भएका विद्यार्थीलाई नेपाल सरकारले तोकेअनुसारको कक्षाको व्यवस्थापन गरिएको हुन्छ जसलाई स्रोत कक्षा भन्ने गरिन्छ 1 यदि विद्यालयमा स्रोत कक्षा सञ्चालन भएको छ भने Yes भनेर भर्नुपर्छ। स्वयंसेवकले स्रोत कक्षामा विद्यार्थीलाई पठनपाठनमा सहयोग गरेका छ भने त्यस्तो सहयोग प्राप्त गर्ने विद्यार्थी सङ्ख्यालाई Students supported by volunteers मा भर्नुपर्छ । विद्यालयमा भएको सामग्रीहरू प्रयोग गरेर विद्यार्थीलाई पठनपाठनमा सहयोग गरिएको छ भने त्यस्तो सहयोग प्राप्त गर्ने विद्यार्थी सङ्ख्यालाई Students supported by available tools मा भर्नुपर्छ ।

# ७.४ अतिरिक्त सामग्रीको आवश्यकता (Requirement of additional materials)

विपत् पश्चात विद्यालयमा अतिरिक्त सामग्रीहरूको आवश्यकता परेको हो भने सोही जानकारी तहगत रूपमा दिनुपर्छ । विपत् पश्चात विद्यालय खोलेको हो भने School Open Status मा Yes गर्नुपर्छ । विद्यालय खोलेको हो र स्वास्थ्य मापदण्ड पूरा गरेका हो भने Yes गर्नुपर्छ ।

### ७.५ वैकल्पिक विधिको प्रकार (Types of alternative modalities)

विपतको अवस्थामा वैकल्पिक शिक्षण सिकाइका के कस्ता विधिहरूमार्फत विद्यार्थीहरू माझ पठनपाठन गरियो र गराइयो भन्ने जानकारी EIE मा भएको दोस्रो पन्नामा भर्नुपर्छ 1 यो विवरणलाई कक्षागत रूपमा भर्नुपर्छ 1 सबैभन्दा अन्तिममा भएको disability भन्ने महलमा सो विधिमार्फत अपाङ्गता भएका कति विद्यार्थीहरूमाझ पुग्न सकियो, सो सङ्ख्या भर्नुपर्छ 1

| ख | ਹਤ | ८ |
|---|----|---|
| _ | -  | - |

#### School Level IEMIS × Reports Choose Report Type • Туре 1st 2nd 3rd 4th Student Teacher Physical Ψ. Year TH/PR -• Subjects Set Year Reports Class Staffs EiE By Studen То By Range Generate

विद्यालयहरूले आफ्नो एक्सेलबाट विद्यालयका लागि चाहिने तथ्याङ्कहरू आफै निकाल्न सक्नेछन्। त्यसका लागि माथि फोटोमा देखाए अनुरूप रिपोर्टसमा गई आफुलाई चाहिएको रिपोर्ट हेर्न र प्रिन्ट गरेर राख्न सक्नुहुन्छ 1

रिपोर्टसमा गएपश्चात शिक्षक, लेजर (स्कोर), लेजर (ग्रेड), विद्यार्थीको ग्रेडसीट, विद्यार्थीको रिपोर्ट, विद्यार्थीको रिपोर्ट (प्रतिशतमा), बा.बि.के.का विद्यार्थी विवरण र अन्य कक्षाको विद्यार्थी विवरण भन्ने रिपोर्टसहरू देखिन्छ 1

# ८.१ शिक्षक (Teacher)

प्रतिवेदन (Reports)

शिक्षकको विवरण हेर्नु परेमा सोही अनुसार साल सेलेक्ट गर्नुस र Generate

गर्नुहोस। शिक्षक विवरण प्रिन्ट गर्न परेमा सो रिपोर्टलाई Select (ctrl+A) गरेर कपी (ctrl+c) गर्नुस र नयाँ एक्सेलमा Paste (ctrl+p) गरिदिनुहोस l

#### ८.२ लेजर (Ledger (Score), Ledger (Grade))

विद्यालयले अङ्क प्रविष्ट पश्चात कक्षागत रूपमा विद्यार्थीको लेजर (अङ्क) र लेजर (ग्रेड) मा निकाल्न सकिन्छ 1 त्रैमासिक परीक्षाको विवरण हेर्ने हो भने दायाँतिरको Term opt मा गएर Term छान्नुपर्छ । वार्षिक नतिजा हेर्ने भए अन्त्यमा रहेको TH/PR मा रेजा लगाई Generate मा क्लिक गर्नुपर्छ 1 कक्षागत र विषयगत औषत सिकाइ उपलब्धि हेर्नका लागि Ledger Detail (Score) मा अन्त्यमा जानुपर्छ 1

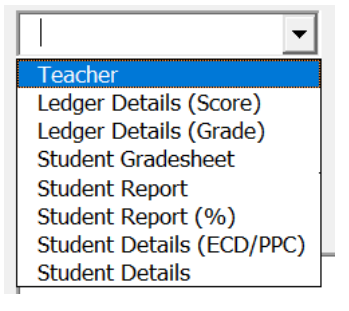

# ८.३ विद्यार्थीको ग्रेडसिट (Student Grade-sheet)

यो रिपोर्टबाट हरेक विद्यार्थीको ग्रेड सिट तयार गर्न सकिन्छ 1 त्रैमासिक परीक्षाको ग्रेडसीट निकाल्नु परे सोही अनुसार Term opt मा गई Term छानुपर्छ र Generate मा क्लिक गर्नुपर्छ 1 वार्षिक ग्रेडसिट तयार गर्ने भए TH/PR मा रेजा लगाई Generate मा क्लिक गर्नुपर्छ 1 उक्त कक्षामा भएका केही विद्यार्थीको मात्र ग्रेडसिट हेर्ने भए By Range मा सोही अनुसार सङ्ख्या राख्नुपर्छ 1 मानौ, कुनै कक्षामा १२५ जना विद्यार्थी छन् र सुरुका २० जनाको मात्र ग्रेडसिट हेर्नु छ भने 1 to 20 लेख्नुपर्छ र Generate मा क्लिक गर्नुपर्छ 1 कुनै एक विद्यार्थीको मात्र ग्रेडशीट आवश्यक भएमा By Student मा गएपछि विद्यार्थीको नाम छनोट गरी Generate गर्न सक्नुहुन्छ 1 एकभन्दा वढी त्रैमासिक परीक्षाको ग्रेडसिट निकाल्नु परेमा Term opt मा गई एक भन्दा वढी Term छान्नुपर्छ 1

ग्रेडसिटमा विद्यालयको लोगो राख्नका लागि ग्रेडसिटको दायाँ कुनामा रहेको <<Logo मा क्लिक गर्नुपर्छ र आफ्नो विद्यालयको लोगो राख्न सक्नुहुन्छ 1 यो लोगो एक पटक रत्यस सिटमा भएका सबै विद्यार्थीका ग्रेडसिटमा देखिन्छ।

# ८.४ विद्यार्थी रिपोर्ट (Student Report, Student Report %)

यो रिपोर्टबाट विद्यालयको कक्षागत, जातिगत, लैङ्गिक तथा अपाङ्गता भएका विद्यार्थीहरूको नयाँ भर्ना, उत्तीर्ण हुने, कक्षा दोहोर्याउने, विद्यालय छाड्ने (Drop out), विद्यार्थीहरूको सङ्ख्यात्मक विवरण हेर्न सकिन्छ 1 यसलाई कपी गरेर नयाँ फायलमा राख्न र पेज सेटिङ मिलाएर प्रिन्ट गरी प्रमाणित गरेर विद्यालयको अभिलेखमा राख्नु राम्रो हुन्छ । यही विवरणलाई प्रतिशतमा हेर्नु परेमा Student Report % मा जानुपर्छ 1

# ८.५ बा.बि.के. विद्यार्थी विवरण (Student Details ECD/PPC)

यस रिपोर्टबाट कक्षा १ भन्दामुनिका बालविकास कक्षाका सबै विद्यार्थीको नामनामेसीसहितको विवरण निकाल्न सक्नुहुन्छ 1

# ८.६ कक्षा १-१२ विद्यार्थी विवरण (Student Details)

यस रिपोर्टबाट कक्षा १ र सो भन्दा माथिका कक्षाहरूका सबै विद्यार्थीको नामनामेसीसहितको विवरण निकाल्न सकिन्छ 1 खण्ड ९

#### Importer

एक्सेलमा समयसापेक्ष कुनै विवरण थपघट गर्नु परेमा वा केही सुधार गर्नु परेमा हरेक विद्यालयले इमिस कन्भर्टर (Importer) बाट एक्सेललाई नयाँ बनाउन सकिन्छ 1 यसका लागि विद्यालयले <u>https://iemis.cehrd.gov.np</u> मा विद्यालय कोड र आफ्नो पासवोर्ड राखी Log in गर्नुपर्छ र EMIS Converter मा क्लिक गरी एउटा एक्सेल download गर्नुपर्छ 1

# ९.१ Importer को प्रयोग विधि

- विद्यालयले <u>https://iemis.cehrd.gov.np</u> मा गई विद्यालयको कोड र पासवोर्ड राखी Importer download गर्नुपर्छ ,
- Download गरेका फायलको नाम जहिले पनि चित्रमा गोलो घेराभित्र देखाइए अनुसार Importer नै हुनुपर्छ 1 यो नाम फरक भयो भने यो Importer ले काम गर्दैन,

|          |             |                          |         | 4           | E×                 | cel                        | Do            | wnl       | oac | ł |              |        |       |
|----------|-------------|--------------------------|---------|-------------|--------------------|----------------------------|---------------|-----------|-----|---|--------------|--------|-------|
| •        |             |                          |         | <b>^</b>    | Pr                 | ofile                      | e             |           |     |   |              |        |       |
| रे रे    | आफ          | नो                       |         | 1           | Fla                | ıgs                        |               |           |     |   |              |        |       |
|          |             |                          |         | Impo        | rter [Comp         | atibility Mor              | de] - Microso | oft Excel |     |   |              |        |       |
| Review V | /iew Develo | oper                     |         | -           | -                  |                            |               |           |     |   |              |        |       |
| = =      | Alconnent   | rap Ted.<br>erge & Cente | r - 5 - | si → [sil : | Conditi<br>Formati | onal Format<br>ong * Table | 85            | det       |     |   | nsert Delete | Format | N B N |
|          |             |                          | and a   |             |                    |                            |               | 1254      |     |   |              |        | -     |
| F        | G           | н                        | 1       | J           | K                  | L                          | М             | N         | 0   | P | Q            | R      |       |
|          |             | Imp                      | ort     |             |                    |                            |               |           |     |   |              |        |       |

- कम्प्युटरको कुनै Drive वा सजिलोका लागि डेस्कटप मा एउटा Folder बनाउनुस, यस Folder को नाम अङ्ग्रेजीमा राख्नुस र त्यही Folder मा Importer राखी दिनुहोस 1 सोही फोल्डरमा आफ्नो एक्सेल पनि राखिदिनुहोस 1 यसो गर्दा काम गर्न सहज हुन्छ ,
- फोल्डरमा रहेको विद्यालयको Importer File खोल्नुहोस, Macro enable गर्नुहोस, इम्पोर्टमा क्लिक गर्नुहोस, एउटा pop-up window खुल्छ, आफ्नो पूरानो एक्सेल सेलेक्ट गरेर ओपन गर्नुहोस् ,
- यति गरेपछि सो फोल्डरभित्र एउटा अर्को फोल्डर बन्छ, जसको नाम New Imported File हुन्छ 1 सो फोल्डरभित्र नयाँ एक्सेल तयारी अवस्थामा रहन्छ 1

# ९.२ Importer प्रयोग गर्दा ध्यान दिनुपर्ने विषयहरू

 इम्पोर्टरलाई एकपटक भन्दा वढी Download गरेमा Importer(2), Importer (3) हुँदै जान्छ । यस्तो अवस्थामा फायल Rename गरी पछाडिको ब्राकेटमा भएको अङ्क (2) वा (3) हटाउनुपर्छ । यसो गरिएन भने इम्पोर्टरले काम गर्दैन 1 इम्पोर्ट गर्न खोजेको एक्सेलको नाम जहिले पनि विद्यालयको ९ अङ्कको कोड, त्यसपछि – र त्यसपछि विद्यालयको नाम भएको हुनुपर्छ 1 उदाहरणका लागि 010010000-abc school भएको एक्सेल छ भने इम्पोर्टरले इम्पोर्ट गर्न सक्छ, नत्र सक्दैन 1 खण्डः १०

# अनलाइनमा अपलोड गर्ने तरिका

खण्ड ९ सम्मको प्रक्रिया पूरा गरी अद्यावधिक गरिएको विद्यालयको एक्सेल फाइललाई देहाय अनुसार अनलाइनमा अपलोड गर्नुहोसः

Google, Mozilla ..... जस्ता वेव ब्राउजरको Address bar मा iemis.cehrd.gov.np टाइप गर्ने।

त्यसपछि यस्तो Screen देखिन्छः

|                          |                                                         | LOGIN                                         |                  |
|--------------------------|---------------------------------------------------------|-----------------------------------------------|------------------|
|                          | नेपाल सरकार<br>शिक्षा, विज्ञान तथा प्रविधि मन्त्रालय    | email or schoolid                             |                  |
|                          | शिक्षा तथा मानवस्रोत विकास केन्द्र<br>सानोठिमी, भक्तपुर | password                                      | Ø                |
| and some particular that | <b>L</b> + 977-1-6638704                                |                                               | Forgot Password? |
|                          |                                                         | Login                                         |                  |
|                          | 🥝 कक्षा ८ को काम गर्न र इमिसको पुर                      | रानो रिपोर्ट हेर्न यो लिंकमा क्लिक गर्नुहोस्! |                  |

आफ्नो विद्यालयको ९ अङ्कको IEMIS ID र विद्यालयको Password प्रविष्ट गर्ने त्यसपछि यस्तो स्क्रिन देखिन्छः

| G english to nepali converter - Go $\times$              | Solutional Manager × +                      |                                        |                                          |                         |                                 | -          | ٥                    | × |
|----------------------------------------------------------|---------------------------------------------|----------------------------------------|------------------------------------------|-------------------------|---------------------------------|------------|----------------------|---|
| $\leftarrow \rightarrow $ G                              | 🔿  103.69.127.35/manage/school/edit/13124   |                                        |                                          | 90%                     | <b>公</b>                        | ${\times}$ | \ 🗊                  | ≡ |
| Shree Bagh Bhairab<br>Ma.v<br>250110004                  | School Profile                              |                                        |                                          |                         |                                 |            | 🕩 Logou              | · |
| Dashboard     PMT      ·                                 | For Year: 2078                              |                                        |                                          |                         |                                 |            | v                    |   |
| <ul> <li>Reports </li> <li>Manage Exam </li> </ul>       | Basic Info                                  |                                        |                                          |                         |                                 |            |                      | d |
| Grade VIII Report     Id Card                            | * School Number<br>250110004                | * School Name<br>Shree Bagh Bhairab Ma | v                                        | * Email<br>baghbhairabl | mail<br>aghbhairab017@gmail.com |            |                      |   |
| Admit Card                                               | * Province                                  | * District                             |                                          | * Local Level           |                                 |            |                      |   |
| Local Level                                              | Bagmati Province                            | ✓ Lalitpur                             | V                                        | Konjyosom R             | ural Municipality               |            | V                    |   |
| <ul> <li>Excel Upload</li> <li>Excel Download</li> </ul> | * Head Teacher's Name<br>Tek Bahadur Thokar |                                        | * Head Teacher's Contact N<br>9843915185 | 0.                      |                                 |            |                      |   |
| <ul> <li>☆ Profile</li> <li>▶ Flags</li> </ul>           | * Address * Ward N                          | umber                                  | Latitude                                 | L                       | Longitude                       |            |                      |   |
| Change Password                                          | Konjyosom, Chaughare                        |                                        | 23                                       |                         | 45                              |            |                      |   |
| C EMIS Converter                                         | Additional Info                             |                                        |                                          |                         |                                 |            |                      |   |
| <                                                        | School Contact Number Account I             | Number                                 |                                          | *                       | Established Date                |            |                      | Ų |
| 🗄 🔎 Type here to search                                  | o 🛱 ڬ 📻                                     | 💽 💆 🧧 🚺                                | 💷 🗷 🜌 🤐                                  | я <sup>р</sup> 🥭 29     | ዮር ^ ፬ ሳ») 🦟 📾                  | ENG        | 3:27 PM<br>//30/2022 | 5 |

विद्यालयको अनलाइन Profile मा भएका सम्पूर्ण विवरण अद्यावधिक गरेपछि सकेपछि Update Button मा क्लिक गर्नुहोस्। विद्यालयको अनलाइन प्रोफाइल अपडेट गर्दा देहाय अनुसारको विषयमा विशेष ध्यान पुर्याउनुहोसः

School Type info मा रहेको School Type अपडेट गर्दाः

क) तहगत रूपमा कम्तीमा १ स्वीकृत दरबन्दी प्राप्त गरेकोः

तहगत रूपमा रूपमा कम्तीमा १ ओटा स्वीकृत भएको सामुदायीक विद्यालयले आफ्नो विद्यालयमा सञ्चालित कक्षासम्मका कक्षामा √ लगाउनुहोस। जस्तैः कक्षा १ देखि ८ सम्म सञ्चालित विद्यालयमा प्राथमिक तहमा कम्तिमा १ र निम्न माध्यमिक तहमा १ स्वीकृत दरबन्दी (शिक्षक सेवा आयोगबाट स्थायी शिक्षक पदपूर्तिका लागि विज्ञापन हुने पद) छ भने यस कोलममा √ लगाउनुहोस।

ख) स्थानीय तहमार्फत सञ्चालन भएकोः

स्थानीय सरकार सञ्चालन ऐन २०७४ जारी भएपछि स्थानीय तहबाट अनुमति/स्वीकृति प्राप्त गरी सञ्चालित विद्यालयको हकमा सञ्चालन भएको कक्षासम्म √ लगाउनुहोस।

ग) तहगत रूपमा कम्तीमा १ राहत शिक्षक अनुदान कोटा प्राप्त गरेकोः

तहगत रूपमा रूपमा कम्तीमा १ ओटा राहत शिक्षक अनुदान कोटा भएको सामुदायीक विद्यालयले आफ्नो विद्यालयमा सञ्चालित कक्षासम्मका कक्षामा √ लगाउनुहोस्।

ध) तहगत रूपमा स्वीकृत दरबन्दी र राहत शिक्षक अनुदान कोटा प्राप्त नगरेकोः

कुनै पनि तहमा स्वीकृत दरबन्दी वा राहत शिक्षक अनुदान कोटा प्राप्त नगरिकन सञ्चालित सामुदायीक विद्यालयलाई सञ्चालित कक्षासम्म √ लगाउनुहोस्।

ङ) निजी गुठीमा संचालित निजी विद्यालयः

शैक्षिक गुठी मध्ये निजी गुठीमा सञ्चालन गर्ने अनुमति/स्वीकृति प्राप्त गरेका संस्थागत विद्यालयले आफ्नो विद्यालयमा सञ्चालित कक्षासम्ममा √ लगाउनुहोस्।

च) सार्वजनिक गुठीमा सञ्चालित निजी विद्यालयः

शैक्षिक गुठी मध्ये सार्वजनिक गुठीमा सञ्चालन गर्न अनुमति/स्वीकृति प्राप्त गरेका संस्थागत विद्यालयले आफ्नो विद्यालयमा सञ्चालित कक्षासम्ममा 🗸 लगाउनुहोस्।

छ) कम्पनी ऐनमा चलेको निजी विद्यालयः

कम्पनी ऐन अनुसार विद्यालय सञ्चालन गर्न अनुमति∕स्वीकृति प्राप्त गरेका संस्थागत विद्यालयले आफ्नो विद्यालयमा सञ्चालित कक्षासम्ममा √ लगाउनुहोस्।

ज) सरकारी अनुदान प्राप्त गरेका मदरसाः

धार्मिक/परम्परागत प्रकृतिका विद्यालयहरूलाई मूल प्रवाहमा ल्याउने नेपाल सरकारको नीति अनुसार साविकको जिल्ला शिक्षा कार्यालय र हाल स्थानीय तहबाट अनुमति प्राप्त गरी सरकारी अनुदान प्राप्त गरेका मदरसाहरूले आफ्नो विद्यालयमा सञ्चालित कक्षासम्ममा 🗸 लगाउनुहोस् ।

झ) सरकारी अनुदान प्राप्त गरेका गुम्बा (गोन्पा/विहार)

धार्मिक/परम्परागत प्रकृतिका विद्यालयहरूलाई मूल प्रवाहमा ल्याउने नेपाल सरकारको नीति अनुसार साविकको जिल्ला शिक्षा कार्यालय र हाल स्थानीय तहबाट अनुमति प्राप्त गरी सरकारी अनुदान प्राप्त गरेका गुम्बा (गोन्पा/विहार) हरूले आफ्नो विद्यालयमा सञ्चालित कक्षासम्म √ लगाउनुहोस्।

#### ञ) सरकारी अनुदान प्राप्त गरेका आश्रम

धार्मिक/परम्परागत प्रकृतिका विद्यालयहरूलाई मूल प्रवाहमा ल्याउने नेपाल सरकारको नीति अनुसार साविकको जिल्ला शिक्षा कार्यालय र हाल स्थानीय तहबाट अनुमति प्राप्त गरी सरकारी अनुदान प्राप्त गरेका गुरुकुल/आश्रमहरूले आफ्नो विद्यालुयमा सञ्चालित कक्षासम्म √ लगाउनुहोस्।

माथि उल्लिखित विषय लगायत विद्यालयको अनलाइन Profile मा रहेका विवरण अद्यावधिक गरी सकेपछि अनलाइन Profile को Dashboard मा रहेको Excel upload button क्लिक गर्नुहोस् ।त्यसपछि देहाय अनुसारको स्क्रिन देखिन्छः

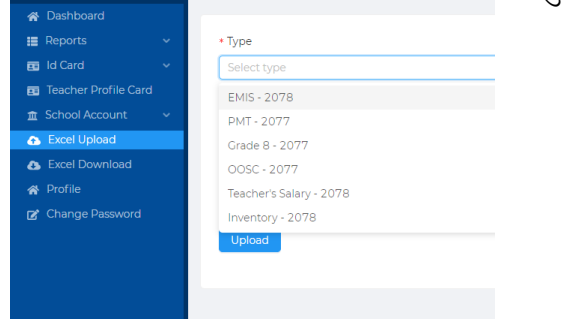

त्यसपछि दायाँ तिर सुरुमा रहेको Type मा EMIS छान्ने । यस पछि Click or drag file to this area लेखिएको स्थानमा क्लिक गरी आफ्नो कम्प्युटरमा राखिएको emis- फायल खोजी open गर्ने त्यसपछि Upload मा क्लिक गर्ने ।Successfully uploaded भन्ने Message आउँछ । यति गरिसकेपछि Dashboard रहेको ग्राफमा उक्त सालको Data आए नआएको यकिन गर्ने ।

# Proxy Mean Testing (PMT) फाराम

विद्यालय क्षेत्र विकास कार्यक्रम कार्यान्वयनसँग पारिवारिक विपन्नताका आधारमा नेपाल सरकारले कक्षा ९ देखि १२ सम्म अध्ययन विद्यार्थीहरूका लागि छात्रवृत्ति दिने व्यवस्था गरेका PMT फाराम भर्नुपर्छ। विद्यार्थीले भर्ने फाराममा उसको पारिवारिक स्थिति, गरिबीको अवस्था र आफ्नो शैक्षिक क्षमताका आदि देखिन्छ। यसका आधारमा विपन्न लक्षित छात्रवृत्ति (Pro-Poor Targeted Scholarship- PPTS) छात्रवृत्तिको छनोट गरिन्छ। विद्यार्थीलाई उक्त फाराम भर्ने कार्यमा सम्बन्धित विद्यालयले सहजीकरण गर्नुपर्छ। यसका लागि विद्यालयले देहाय अनुसारका कार्यहरू गर्नुपर्छः

सुरूमा web browser मा गई iemis.cehrd.gov.np टाइप गरी सो वेवसाइटमा जानुपर्नेछ । त्यसपछि तलको चित्रमा देखाइएको वेबपेज खुल्ने छ।

|                                                                                                    | LOGIN                         |                  |
|----------------------------------------------------------------------------------------------------|-------------------------------|------------------|
| नेपाल सरकार<br>शिक्षा, विज्ञान तथा प्रविधि मन्त्रालय<br>शिक्षा तथा मानवस्रोत विकास केन्द्र<br>सानोठिमी, भक्तपुर | email or schoolid<br>password | Ø                |
| <ul><li>▲ + 977-1-6638704</li><li>■ iemis@cehrd.gov.np</li></ul>                                                |                               | Forgot Password? |
|                                                                                                    |                               | autua.           |

त्यसपछि विद्यालयले आफ्नो iemis portal को id र पासवर्ड प्रविष्टी गरेपछि तल देखाइएको जस्तो इटरफेस खुल्ने छ।

|       | Gandaki Rural<br>Municipality<br>gandakirm@gmail | l.co | Dashboard      |                         |         |                                    |                  | 🕞 Logout   |
|-------|--------------------------------------------------|------|----------------|-------------------------|---------|------------------------------------|------------------|------------|
|       |                                                  |      |                |                         |         |                                    |                  |            |
| 🔗 Da  | ashboard                                         |      |                |                         | - • •   |                                    |                  |            |
|       | OSC                                              |      |                |                         | Schools |                                    |                  |            |
| II PN | мт                                               |      | 46             |                         | 46      |                                    | 46               |            |
| 📰 Re  | eports                                           |      | 2076           | - 1. Contraction (1997) | 2077    |                                    | 2078             |            |
| II Ma | anage Exam                                       |      |                |                         |         |                                    |                  |            |
| 📰 Gr  | ade VIII Report                                  |      |                |                         |         |                                    | Last updated at: | 10/06/2022 |
| 📰 Id  | Card                                             |      |                |                         |         |                                    |                  |            |
| 🖭 Ad  | dmit Card                                        |      |                |                         |         |                                    |                  |            |
| 📰 Te  | eacher Profile Card                              |      |                |                         |         |                                    |                  |            |
| 🟦 Ge  | enerate Report Ca                                |      |                | Students                |         | No                                 | otice            |            |
| 🏦 Lo  | ocal Level                                       |      |                |                         |         |                                    |                  |            |
| 📑 Te  | acher Training                                   |      | Boys           | Girls                   |         |                                    |                  |            |
| + C   | oordinate                                        |      | 1              |                         |         | ग्रडशाटमा जन्मामीत राख्न सम्बन्धमा | 2022             | -06-08     |
| 🕋 Pr  | rofile                                           |      | Janjati (1586) | Dalit (449)             |         | Message                            | 2022             | -06-01     |

कनै विद्यालयको IEMIS लग इन गर्दा विद्यालयको विभिन्न तथ्याङ्कहरू भर्ने पेज खुल्छ त्यस्ता विद्यालयहरूले पहिले विवरण भरी सेभ गरेपछि मात्रै अरू वटनहरू चलाउनु पर्नेछ। तलको चित्रमा त्यो पेज देखाइएको छ।

| 0 | Bhairawashram Ma     | a. Vi. |                       |                        |                             |  |  |
|---|----------------------|--------|-----------------------|------------------------|-----------------------------|--|--|
|   | 360220004            |        |                       |                        |                             |  |  |
|   | Dashboard            |        | For Year: 2078        |                        | ~                           |  |  |
|   | DMT                  |        | 2078                  |                        |                             |  |  |
| = | PMI                  | Ť      |                       |                        |                             |  |  |
|   | Reports              | ~      | Basic Info            |                        |                             |  |  |
| = | Manage Exam          | ~      | * School Number       | * School Name          | * Email                     |  |  |
| = | Grade VIII Report    |        |                       | Bhairawashram Ma Vi    | bschoolgorkba@gmail.com     |  |  |
|   | ld Card              | ~      |                       |                        | bbillosigen hagig nancenn   |  |  |
|   | Admit Card           | ~      | * Province            | * District             | * Local Level               |  |  |
|   | Teacher Profile Card |        |                       |                        |                             |  |  |
| 盦 | Generate Report Ca   | ~      | Gandaki Plovince      | GOINIA                 | Garidaki kural Municipality |  |  |
| 血 | Local Level          | ~      | * Head Teacher's Name | * Head Teacher's Conta | ct No.                      |  |  |
| Â | School Account       | ~      | Tanka Prasad Devkota  | 9846475627             |                             |  |  |
| • | Excel Upload         |        |                       |                        |                             |  |  |

विद्यालयले आफ्नो IEMIS खोलेपछि वायाँपट्टि विभिन्न वटनहरू देखापर्छन । ती वटनमा PMT को वटन पनि देखिन्छ।

विभिन्न वटन मध्ये तेम्रो वटनमा PMT वटन हुन्छ। त्यसमा क्लिक गरेपछि Report, Export र PMT Form हरू तल चित्रमा भए जसरी देखा पर्छन्।

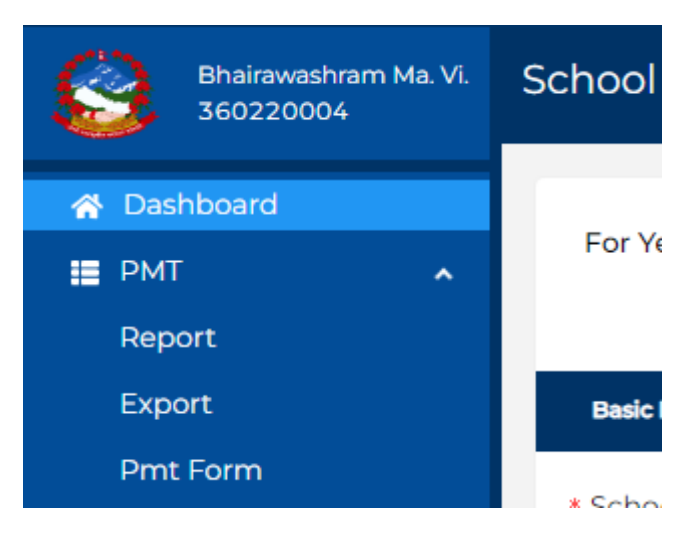

विद्यालयले सुरूमा PMT Form भन्ने सव वटनमा जानुपर्नेछ । त्यसपछि तल चित्रमा देखिएको जस्तै फाराम देखा पर्छ। फाराममा मूख्य गरी निम्नलिखित विवरणहरू देखा पर्छन्:

- विद्यालय र विद्यार्थीसँग सम्बन्धित
- घर परिवारसँग सम्बन्धित
- शैक्षिक योग्यतासँग सम्बन्धित
- आर्थिक अवस्थासँग सम्बन्धित
- स्थायी ठेगानासँग सम्बन्धित

यसरी विद्यार्थीहरूले भरेको तथ्याङ्क सम्बन्धित वडा वा स्थानीय तहले प्रमाणित गर्नुपर्ने छ । यो गर्नुको मुख्य उद्देश्य भनेको विद्यार्थीहरूले भरेको विवरण तथ्यपरक र यथार्थ होस् भन्ने रहेको छ।यसो गर्दा विद्यार्थीहरूको जे अवस्था हो त्यो नै तथ्याङ्कमा देखिने र सोही अनुसार छात्रवृत्ति छनोट हुने हुँदा जो विद्यार्थी गरिव र जेहेन्दार हो उसैले यो छात्रवृत्ति प्राप्त गर्नेगर्छ ।

| 1                | WE SHE                                                                   |                                                            |                                         |                                  | वनुसूची                | 19                                       |                |                |                 |            |       |
|------------------|--------------------------------------------------------------------------|------------------------------------------------------------|-----------------------------------------|----------------------------------|------------------------|------------------------------------------|----------------|----------------|-----------------|------------|-------|
| 3                |                                                                          |                                                            | किल्बार जना                             | भ<br>शिक्षा, विज्ञान<br>गावज गोज | पाल सम<br>तथा<br>विकास | कार<br>प्रविधि मन्त्रालय<br>र केंच आजोगि | A              |                |                 |            |       |
| Orener           | and a Descentificity another                                             |                                                            | ाशका तथा                                | मानव सात                         | ावकार                  | । कन्द्र, सानाठिंग                       | मा भक्तपुर     |                |                 |            |       |
| विष्या           | जय र विद्यापालग सम्मान्धत (                                              | तानुवालक विद्वालयका व                                      | લ્લા હર ૧૦ લગ                           | ानप्यायाका जा                    | ા માત્ર                |                                          |                |                |                 |            |       |
| ۹.               | विद्यालयको नामः                                                          |                                                            |                                         |                                  |                        | विद्यालयको ९                             | जकका द्वामस    | ' का <b>रः</b> | ~~ H            |            |       |
| <b>२</b> .       | विद्यायीका नाम (वग्रजामा)                                                |                                                            |                                         | () yaza                          |                        |                                          |                | ্ৰ. জন্ম       | नामातः          |            |       |
| ¥,               | अन्तराः                                                                  |                                                            |                                         | X. (H                            | A: 60                  | लग                                       | BUT            |                | री स्रीः        |            |       |
| ۹.               | ञातजातिः                                                                 | বলিন                                                       | तजनच                                    | नारित                            |                        | ब्राल्मण वा क्षेत्र                      | ìr             |                | अग              | ۲          |       |
| 9.               | शारीरिक सक्षमताः                                                         | साङ्                                                       | r 🗌                                     | सारीरिक                          |                        | मनोसामाजिक                               |                | वहिरा          | ्राष्ट          | सम्बन्धी   |       |
|                  |                                                                          | स्वर                                                       | बोलाई                                   | অৰল বৃষ্টিৰ                      | हीनता                  |                                          | वहअपाय         | हगता           |                 |            |       |
| <b>5</b> .       | विद्यार्थीको सम्पर्क नं.                                                 |                                                            |                                         |                                  |                        | .१ राष्टिय परिचय                         | पत्र नं.ः      |                |                 |            |       |
| चरपार            | बारसग सम्बान्धत                                                          |                                                            |                                         |                                  | _                      |                                          |                |                |                 |            |       |
| ۹.               | नुवाको नाम, घरः                                                          |                                                            | 90. जामाको                              | नाम, षरः                         | _ <u> </u> _           |                                          |                | ુ૧૧. આમ<br>ગ   | भावकका नाम, च   | κ.         |       |
| 92.              | बुवाको सम्पर्क नं.                                                       |                                                            | 9३. आमाव                                | गे सम्पर्क नं.                   |                        |                                          |                | १४. अभि        | मावकको सम्पर्क  | <b>म</b> . |       |
| ٩٤.              | अभिमाबकसँगको नाताः                                                       |                                                            | 96.9                                    | बम्मा परिवार संग                 | ड्याः                  |                                          |                | १७. दाजुम      | ns:             | १८. विवीव  | हिनीः |
| 99.              | दाजुमाइमध्ये:                                                            | सामुदायिक विद्यालय जा                                      | ન:                                      | संय                              | व्यागत वि              | वद्यालय जानेः                            |                | RO. विष्य      | रालय नजानेः     |            |       |
| 29.              | विवी बहिनी मध्ये:                                                        | सामुदायिक विद्यालय जा                                      | नः                                      | संस                              | मागत वि                | वद्यालय जानेः                            |                | २. विद्य       | ालय नजानेः      |            |       |
| ধীদ্বিক          | योग्यतासँग सम्बन्धित                                                     |                                                            |                                         |                                  |                        |                                          |                |                |                 |            |       |
| <b>२३</b> .      | नुवाको शीक्षिक योग्यताः                                                  | णिरकार                                                     |                                         | ×                                | कक्षा वा               | सो भन्या कम                              |                | पस.            | इ.इ.भन्दा कमः   |            |       |
|                  | non-manager - 1973 Martinia, in 2007 1973 1973 1975                      | एस.इ.इ उत्तीण                                              |                                         | क                                | -                      | उत्तीणः                                  |                | ] स्ना         | तक वा माथि      |            |       |
| <b>२</b> ¥.      | जामाको शैक्षिक योग्यताः                                                  | निरकार                                                     |                                         | ×                                | कका वा                 | सो भन्दा कम                              |                | पस.            | इ.इ.भन्दा कमः   |            |       |
|                  |                                                                          | एस.इ.इ. जलीव                                               |                                         |                                  |                        | वर्शीण:                                  |                |                | तक वा माथि      |            |       |
| 2V               | अधिमानकको शैक्षिक योग्यताः                                               | <u>चिरवार</u>                                              |                                         | - v                              |                        | यो घला कम                                |                |                |                 |            |       |
|                  |                                                                          | गय ज ज जनीत                                                |                                         | - `_                             |                        | and the second                           |                |                |                 |            |       |
| arthfa           | बनम्बाजीन अप्रवर्तिषाल                                                   | 24.4.4 041-                                                |                                         |                                  | 411 1 1                | our-1.                                   |                |                |                 |            |       |
| 26               | गरिकीको परिषयपुरु प्रायको भा                                             | r 100 a                                                    |                                         | - चित्रते                        | -                      | -                                        |                | hait.          |                 |            |       |
| 219              |                                                                          | ्र गोला                                                    | . –                                     | - anther                         |                        |                                          |                | Address and    |                 | TTC:       |       |
|                  | पारपारका मुख्य जायजातः                                                   |                                                            | . –                                     | - Martin                         |                        |                                          | -              | palete on      |                 |            |       |
| anfifa           | नुका जावजात जाहकका जन्द.                                                 | -1140                                                      | •                                       | _let.a.                          |                        | nei.                                     |                | Jurisian alle  | 4. <u> </u>     |            |       |
|                  |                                                                          |                                                            |                                         |                                  |                        |                                          |                |                |                 |            |       |
| 29.              | मस्न घरः                                                                 | नाफन                                                       |                                         | भाडामा                           |                        | =.                                       |                |                |                 |            |       |
| ŧ0,              | घरका बाहरा गाडाः                                                         | वाहरा मिता न                                               | मएकाः                                   | काचा इटाः                        |                        | मास वा स्याउल                            | C              |                | माटाका जार      | ne:        |       |
|                  |                                                                          | सिमेन्टको जोड                                              |                                         | काठः                             |                        | अन्यः                                    |                |                |                 |            |       |
| <b>R9</b> .      | घरको जगः                                                                 | काठको खम्बाः                                               |                                         | माटीको जोब                       | TT:                    | सिमेन्टको जोडा                           |                |                | ढलानः           | मन्य       |       |
| ३२.              | घरको खानाः                                                               | खर/पराल/खब                                                 | ालीः                                    | माटोः                            | L                      | जस्ता/टिन/च्य                            | ावरः           |                | कार             | /फ्ल्याकः  |       |
|                  |                                                                          | ढलान∕सिमेन्टः                                              |                                         | टायल वा खा                       | नडा वा                 | फिंगटी ∕ ढुँगा                           |                |                | अन्य            |            |       |
| ųų.              | चर्पीको व्यवस्थाः                                                        | चर्पी नमएकोः                                               |                                         | सार्वजनिक च                      | ीकीः                   |                                          |                | साथ            | ारण घरायसी चर्प | h          |       |
|                  | Contraction in Contraction                                               | ढलमा जोडिएव                                                | ने फ्लस भएको च                          | र्षीः 🗌                          |                        | सेप                                      | ्टीद्यांकीमा ज | गेडिएको फ्र    | नस भएको चर्पीः  |            |       |
| ų¥.              | प्रकाशको व्यवस्थाः                                                       | गोवर ग्यांसः                                               |                                         | मट्टीतेलको                       | प्रयोगः                | सोल                                      | TC:            | विजु           | नीः             | भण्यः      |       |
| ųχ.              | पकाउने चुलोः                                                             | स्टोम चुलो (मत                                             | ्टीतेल)ः                                | <b>अगे</b> नाः                   |                        | ायाँ ।                                   | त चुलोः        |                | मार्ट           | को चुलोः   |       |
|                  |                                                                          | धैवारहित सम्रा                                             | रेएको चुलोः                             | L                                |                        | अप्र                                     |                |                |                 |            |       |
| 36               | आनेपानी:                                                                 | खोला / इनार / व                                            | an:                                     |                                  |                        | 1177                                     | गहिर पाइप्र    |                | घरवाँगनमि       | त पातपः    |       |
|                  |                                                                          |                                                            | ···· -                                  |                                  |                        | formali warra                            |                | H              |                 |            |       |
|                  |                                                                          | द्युववल/हात                                                |                                         | -                                | 81                     | tandahi Balic                            |                |                | मन्यः           |            |       |
| 90 <u>,</u>      | टालफानः                                                                  | तारफानः                                                    | _                                       | -                                | म                      | बाइन मात्रः                              |                |                | तारफोन त        | षा मौबाइलः |       |
| 34.              | टेलिभिजनः                                                                | केमलसहितकोः                                                |                                         | _                                | के                     | षलविनाकोः                                |                |                | टेलिमिजन        | नै नमएकोः  |       |
| 99.              | इन्टरनेट सेवाः                                                           | ढाटा इन्टरनेटः                                             | L                                       |                                  | -                      | ৰল ৰা ৰাইফায়:                           |                |                | इन्टरनेट ने     | नभएकोः     |       |
| ¥0,              | वैदेशिक रोजगारबाट एक वर्षम                                               | । आम्दानी भएको वा नभ                                       | रकोः                                    |                                  | भए                     | कोः                                      |                |                | नमएकोः          |            |       |
| ۲٩.              | स्थायी ठेगानाबाट स्वास्थ्य और्व                                          | गेसम्मको बूरीः                                             |                                         |                                  | मा                     | धा घण्टा वा सौ भन                        | रा कमः         |                | নাঘা ঘण্टাৰ     | नन्दा बढीः |       |
| ¥9.              | स्थायी ठेगानाबाट वस्पतालसम्ब                                             | को दूरी:                                                   |                                         |                                  | मा                     | षा घण्टा ना सो भन                        | वा कमः         |                | माथा घण्टा      | मन्या जढीः |       |
| *3.              | स्थायी ठेगानाबाट पक्की सडक                                               | सम्मको दूरीः                                               |                                         |                                  | आ                      | षा घण्टा वा सो भन                        | वा कमः         |                | আমা ঘণ্টা       | मन्दा बढीः |       |
| स्यायी           | ठेगानासँग सम्बन्धित                                                      |                                                            |                                         | -                                | _                      |                                          |                |                |                 |            |       |
| ¥¥,              | प्रवेशः                                                                  | जिल्लाः                                                    |                                         | स्थानीय तहः                      |                        |                                          |                |                |                 | वार्डः     |       |
| प्रमाणि          | त गर्नेको विवरण                                                          |                                                            |                                         |                                  |                        |                                          |                |                |                 |            |       |
|                  | अभिमानकको नामः                                                           |                                                            | विद्यालयको                              | नामः                             |                        |                                          | सम्बनि         | वत वडा वा      | स्थानीय तहमा    |            |       |
|                  | accard:                                                                  |                                                            | प्रधानाध्यापव<br>वस्तबातः               | व्या नामः                        |                        |                                          | प्रमाणि<br>पदः | त गनका ना      | ч.              |            |       |
|                  |                                                                          |                                                            | विद्यालयको                              | खापः                             | 60                     | ব                                        | वस्तवत         | r:             |                 |            | ख्यपः |
| सम्पर्क          | ः इमेन : inclusivedoe@                                                   | gmail.com, वेवसाइ                                          | : www.cehi                              | d.gov.np, 🕈                      | र्तसमुकः               | www.facebo                               | ok.com/in      | clusived       | oe              |            |       |
| नाटः ।<br>नोटः । | नगणाइन जाराम प्रावाच्टपरणात या फ<br>विद्यार्थीले यो फाराम फोटोकपी गरी वा | ाराम ।वय्यालयल सुराक्षतसाथ<br>फोटो किण्डेर एकप्रति सरक्षित | राज्युपनसः ।<br>साथ राज्युपनिसः । प्रमा | णित नगरेको फारा                  | म मेटिएम               | ा स्थापवृत्ति रह हुनेस्थ ।               |                |                |                 |            |       |
|                  |                                                                          |                                                            |                                         |                                  |                        |                                          |                |                |                 |            |       |

विद्यालयले यो फाराम डाउनलोड गरी प्रिन्ट गर्नुपर्छ र फोटोकपी गरी कक्षा ८ र १० अध्ययनरत सम्पूर्ण विद्यार्थीहरूलाई उपलब्ध गराउनु पर्छ ।विद्यार्थीहरूले फाराम भरे पश्चात् विद्यालयले फाराम जम्मा गरी सम्बन्धित वडा वा स्थानीयको तहबाट प्रमाणित गराउनु पर्नेछ । त्यसपछि Export मा गएर PMT Based Excel फाइल डाउनलोड गर्नुपर्ने छ । त्यसपछि तल देखाइएको जस्तो File डाउनलोड हुनेछ ।यो फाइलमा विद्यार्थीले PMT फाराममा भरेको तथ्याङ्क विद्यालयले Excel फाइलमा भर्नुपर्ने हुन्छ ।

| X                          | 5.0.         | Ŧ          |                   |                                                                                        |                                                      | pmt-3600900                          | 09-bhadrakali            | i-mavi.                      | (1) [Pro                                | otected                                     | View]                           | - Excel (Produ | ct Activation | n Faile |
|----------------------------|--------------|------------|-------------------|----------------------------------------------------------------------------------------|------------------------------------------------------|--------------------------------------|--------------------------|------------------------------|-----------------------------------------|---------------------------------------------|---------------------------------|----------------|---------------|---------|
| FILE                       | HOME         | INSERT     | PAGE LAYOUT       | FORMULAS                                                                               | DATA                                                 | REVIEW                               | VIEW                     |                              |                                         |                                             |                                 |                |               |         |
| 🚺 PRO                      | DTECTED VIEW | / Be caref | ul—files from the | Internet can contai                                                                    | n viruses. l                                         | Unless you nee                       | d to edit, it's s        | safer to s                   | tay in P                                | rotecte                                     | d View                          | . Enable       | Editing       |         |
| A16                        | •            | $\times$   | $f_x$             |                                                                                        |                                                      |                                      |                          |                              |                                         |                                             |                                 |                |               |         |
| В                          | B C          | D          | Е                 | F                                                                                      | G                                                    | н                                    | 1                        |                              | J                                       | K                                           | <                               | L              | М             |         |
| 2<br>3<br>4<br>5<br>6<br>7 |              |            |                   |                                                                                        |                                                      |                                      | †<br>†                   | शिक्षा, वि<br>शेक्षा तथ<br>स | नेपाल<br>ज्ञान तथ्<br>ग मानव<br>गानोठिम | सरकार<br>भा प्रविभि<br>स्रोत वि<br>भी, भक्त | र<br>धे मन्त्र<br>वेकास<br>ापुर | ालय<br>केन्द्र |               |         |
| 8<br>9<br>10<br>11         |              |            |                   | बटन १                                                                                  |                                                      | बटन २                                |                          | B                            | ाटन ३                                   |                                             |                                 | बट             | न ४<br>       |         |
| 12<br>13<br>14             |              |            |                   | इन्ट्री गर्न लागेको त<br>१. Grade क्लिक गर्<br>२. Grade छानेर वि<br>३. आग्लोड गर्नगर्त | कक्षा<br>र्नुहोस् !<br>द्यार्थीको थ<br>विद्यार्थी सं | 8<br>1प विवरण भर्दे<br>ज्या सनिस्तित | जानुहोस् !<br>गर्नहोस् । |                              |                                         |                                             | 3                               | ষীধিক যার:     | 2078          |         |

विद्यालयले PMT Based Excel खोलेपछि IEMIS Based Excel मा Macros Enable गरे जसरी यसमा पनि Macros Enable गर्नुपर्ने छ । त्यसको लागि Enable Editing र Enable Content गर्नुपर्ने छ जुन माथि र तलको चित्रमा देखाइएको छ।

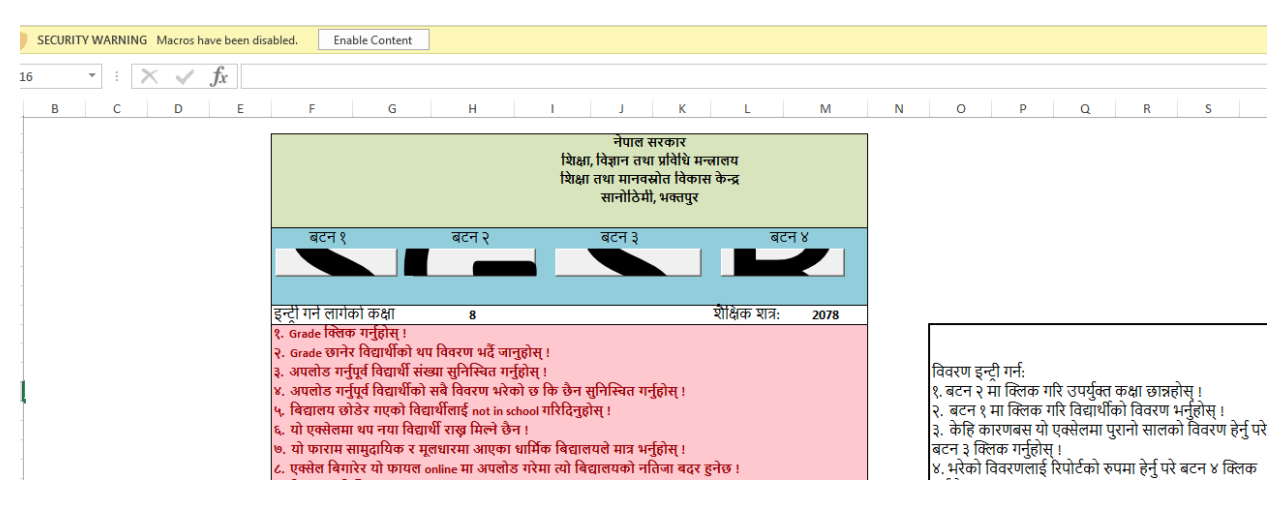

Macros Enable गरेपछि तलको वटनहरूमा काम गर्न मिल्ने हुन्छ । यदि गरिएन भने Excel का वटनमा काम गर्न सकिदैन । PMT Based Excel मा चारओटा वटनहरू देखा पर्छन जुन तल देखाइएको जस्तै हुन्छन् ।

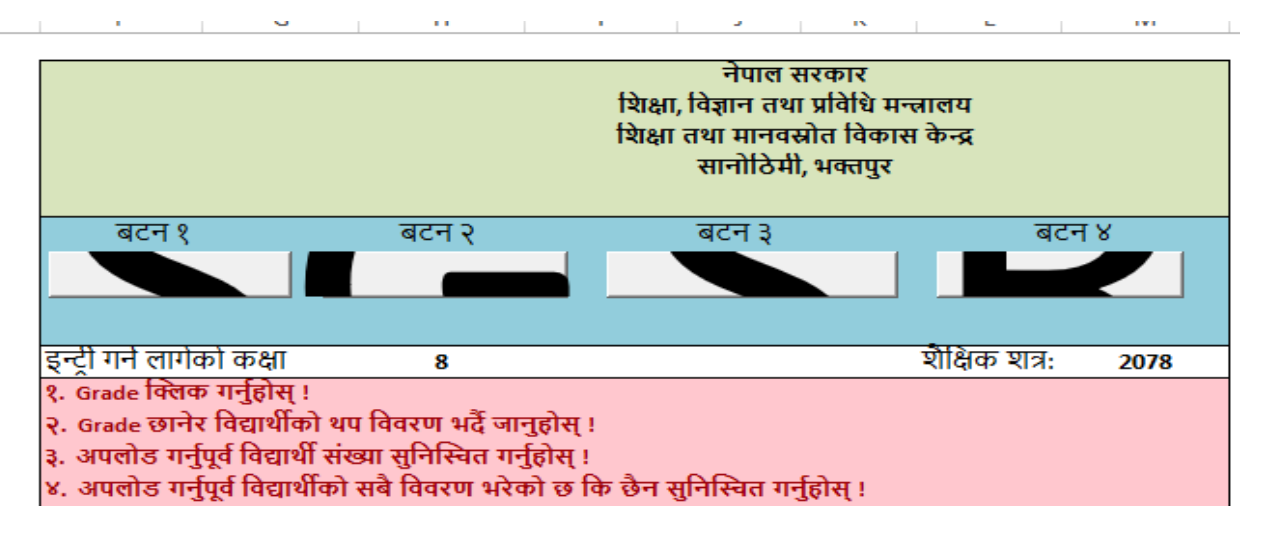

वटन १ भनेको विद्यार्थीहरूको विवरण भर्ने वटन हो। वटन २ भनेको कक्षा छनोट गर्ने वटन हो। हाल कक्षा ८ र १० का विद्यार्थीको विवरण मात्र भर्ने भएकाले कक्षा ८ छनोट गरी विवरण भर्ने र त्यसपछि कक्षा १० छनोट गरि विवरण भर्नु पर्नेछ वा पहिले १० को भरी ८ को भर्न सकिनेछ।वटन ३ भनेको Set Year को वटन हो भने वटन ४ भनेको प्रतिवेदनको वटन रहेको छ। यी वटनहरूका आ-आफ्नै विशेषता छन् जुन तल उल्लेख गरिएको छ।

#### बटन १

यो विद्यार्थीहरूको विवरण भर्ने वटन हो जुन तल देखाइएको छ।

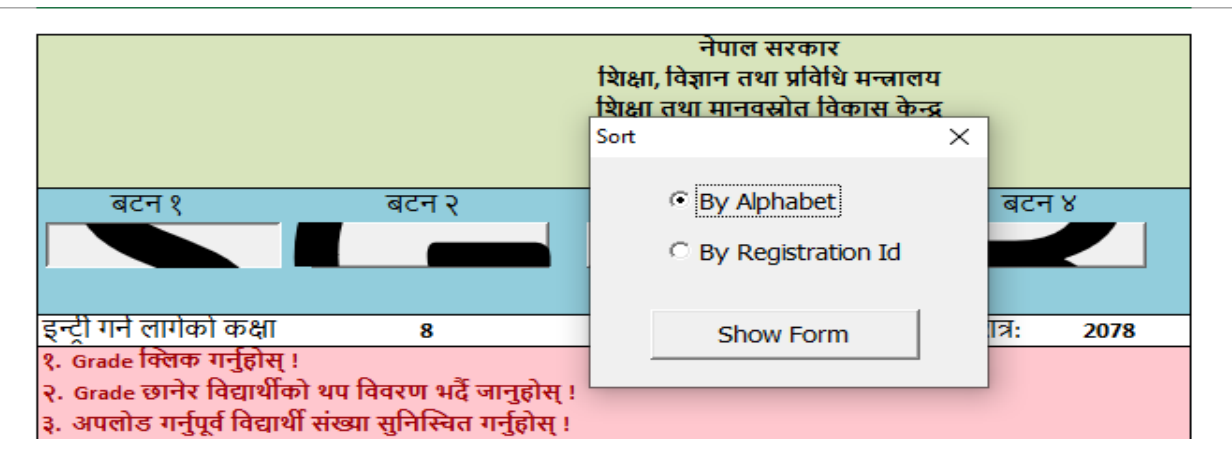

यसमा Click गरेपछि माथिको जस्तै Sort By Alphabet वा By Registration ID भनेर आउने गर्छ तर विद्यालयले यस बटनमा Click गर्नुभन्दा पहिले बटन २ मा गएर कक्षा छनोट गर्नुपर्ने हुन्छ । विद्यालयले जुन तरिकाबाट Sort गरेर भएपनि विद्यार्थीहरूको विवरण भर्न सक्छ ।विवरण भर्दा विद्यार्थीको नाम IEMIS बाट नै मर्ज हुने हुनाले विद्यार्थीको नाम जे IEMIS छ त्यही नै आउछ। IEMIS मा भएको विवरण त्यहीबाट आउछ अरू विवरण विद्यालयले विद्यार्थीले बुझाएको फारामबाट प्रविष्टी गरिदिनु पर्छ।

I. बटन २

यस बटनमा विद्यालयले विवरण भर्न चाहेको कक्षा छनोट गर्नुपर्ने हुन्छ । त्यसैले बटन १ पूर्व विद्यालयले बटन २ मा कक्षा छनोट गर्नुपर्ने हुन्छ । बटन २ मा Click गरेपछि तल चित्रमा देखाइएको जस्तो इन्टरफेस आउँछ।

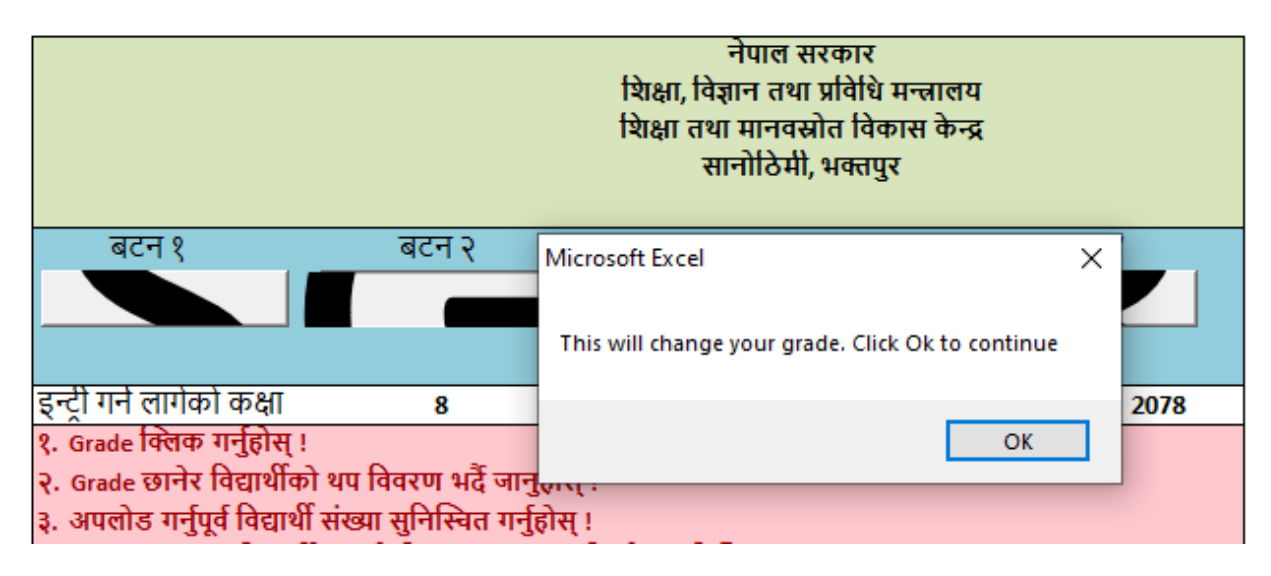

माथिकोमा ok, Click गरेपछि तलको चित्रमा देखाइएको जस्तो इन्टरफेस आउँछ।

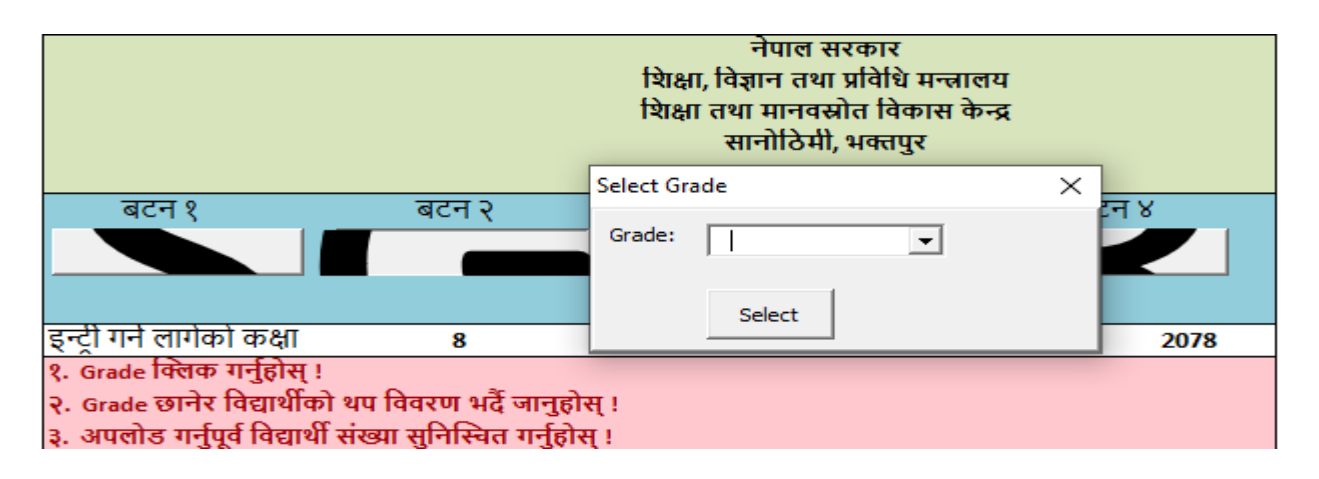

माथि आएको इन्टरफेसमा विद्यालयले Grade मा Click गरेपछि तल चित्रमा देखाइएको जस्तो इन्टरफेस आउँछ।

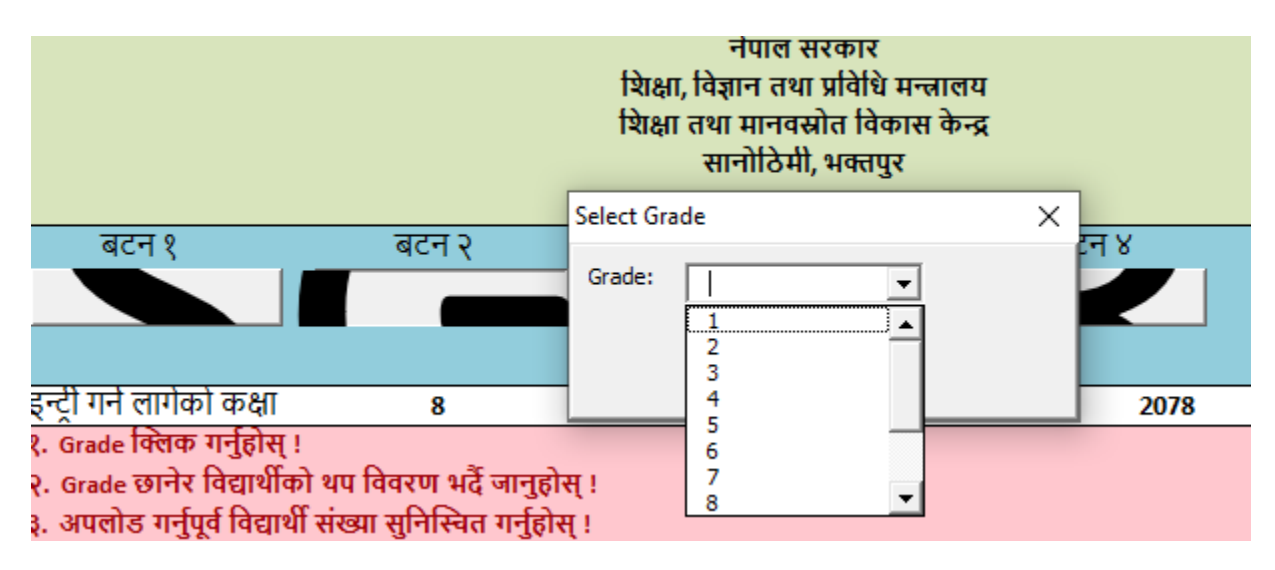

त्यसपछि कक्षा छनोट गर्नुपर्ने छ। हाल कक्षा ८ र १० को कक्षामा रहेका विद्यार्थीहरूको विवरण भर्नुपर्ने भएकाले विद्यालयहरूले कक्षा ८ वा १० छनोट गर्न सक्नेछन्।

|                                                                                                    | नेपाल सरकार<br>शिक्षा, विज्ञान तथा प्रविधि मन्त्रालय<br>शिक्षा तथा मानवस्रोत विकास केन्द्र<br>सानोठिमी, भक्तपुर |      |
|----------------------------------------------------------------------------------------------------|----------------------------------------------------------------------------------------------------|------|
|                                                                                                    | Select Grade X                                                                                                  |      |
| बटन १ बटन २                                                                                                    | Grade:                                                                                                    | FT 8 |
| इन्ट्री गर्ने लागेको कक्षा 8                                                                                                    |                                                                                                    | 2078 |
| १. Grade क्लिक गर्नुहोस् !<br>२. Grade छानेर विद्यार्थीको थप विवरण भर्दै जानुहो<br>३. अपलोड गर्नुपूर्व विद्यार्थी संख्या सुनिस्चित गर्नुहोर | स् ।<br>म् ।                                                                                                    |      |

यसरी कक्षा छनोट गरिसकेछि विद्यालयहरूले बटन १ मा गएर विवरण भर्नुपर्ने छ।

II. बटन ३

PMT Based Excel मा बटन तल शैक्षिक सत्र भन्ने हुन्छ। त्यहाँ उल्लेख भएको शैक्षिक सत्र यदि विवरण भर्न लागेको शैक्षिक सत्रभन्दा फरक छ भने विद्यालयले बटन ३ मा गएर Set Year गरी चालु शैक्षिक शत्र उल्लेख गर्नुपर्ने छ।

III. बटन ४

विद्यालयहरूले भरेको विवरणको प्रतिवेदनका लागि बटन ४ को प्रयोग गर्नुपर्ने हुन्छ । विवरण भरिसकेपछि बटन ४ मा Click गर्दा तलको इन्टरफेस आउँछ । त्यसमा Generat Report मा Click गरेपछि विवरण भरेका विद्यार्थीहरूको प्रतिवेदन आउने छ ।

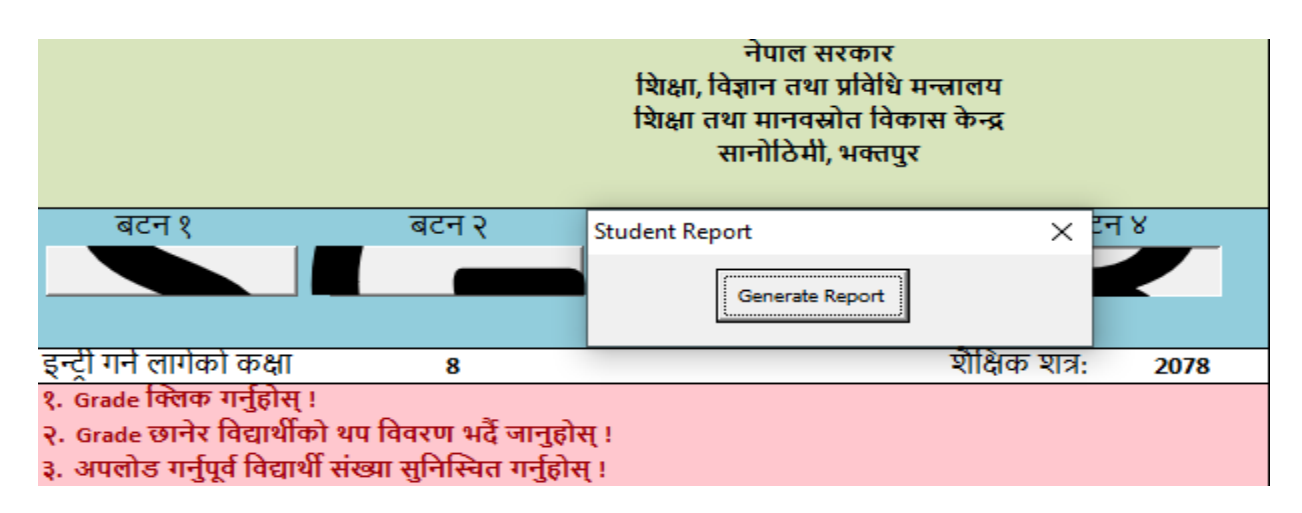

PMT Based Excel लाई IEMIS Web Portal मा Upload गर्ने तरिका

त्यसका लागि विद्यालयले आफ्नो IEMIS ID बाट लग इन गरी Upload Excel मा जानुपर्ने छ। त्यसपछि Type मा गएर PMT-2078 छनोट गर्नुपर्नेछ। शैक्षिक वर्ष २०७९ मा यसको नाम PMT-2079 हुनेछ।जस्तै तल चित्र १ र २ छन्। चित्र १ विद्यालयले Excel छनोट गर्दाको आउने इन्टरफेस हो त्यसमा Type मा PMT-Year छनोट गर्नुपर्नेहुन्छ।Year मा शैक्षिक वर्ष २०७८ भए २०७८ र २०७९ भए २०७९ भएर आउँछ।चित्र-2 स्थाननीय तहले Excel छनोट गर्दाको आउने इन्टरफेस हो त्यसमा पनि Type मा PMT-Year छनोट गर्नुपर्ने हुन्छ।

चित्र - १

|          | Bhairawashram M<br>360220004 | la. Vi. | Excel Upload 🗘 Log                         |
|----------|------------------------------|---------|--------------------------------------------|
| <b>^</b> | Dashboard                    |         |                                            |
|          | РМТ                          |         | * Туре                                     |
|          | Reports                      |         | EMIS - 2078 V                              |
|          | Manage Exam                  |         | • File To Helend                           |
|          | Grade VIII Report            |         | • File to Opload                           |
|          | ld Card                      |         | 8                                          |
|          | Admit Card                   |         | Click or drag file to this area to upload. |
|          | Teacher Profile Card         |         | Only supports excel files.                 |
| 血        | Generate Report Ca           |         |                                            |
| 血        | Local Level                  |         | Upload                                     |
| 血        | School Account               |         |                                            |
| •        | Excel Upload                 |         |                                            |
| 4        | Excel Download               |         |                                            |

# चित्र-२

| Gandaki Rural<br>Municipality<br>gandakirm@gmail. | Excel Upload                               |
|---------------------------------------------------|--------------------------------------------|
| m                                                 |                                            |
| 😭 Dashboard                                       |                                            |
| i oosc                                            | * School                                   |
| 📰 РМТ                                             | 360090009 Bhadrakali Ma. Vi.               |
| E Reports                                         |                                            |
| 📰 Manage Exam                                     |                                            |
| 🔚 Grade VIII Report                               | * Type                                     |
| 📧 Id Card                                         | EMIS - 2078                                |
| 🖬 Admit Card                                      | * File To Upload                           |
| 📰 Teacher Profile Card                            |                                            |
| 🏦 Generate Report Ca                              |                                            |
| Local Level                                       | Click or drag file to this area to upload. |
| Teacher Training                                  | Only supports excel files.                 |
|                                                   |                                            |
| 😤 Profile                                         | Upload                                     |

स्थानीय तहले हेर्ने तरिका

स्थानीय तहले पनि आफ्नो IEMIS Log in गरी PMT बटनमा गएपछि विद्यालयको जस्तै तीन ओटा Sub-botton आउँछ जुन तल चित्रमा देखाइएको छ।

| Gandaki Rural<br>Municipality<br>gandakirm@gmail.co | Dashboard             |
|-----------------------------------------------------|-----------------------|
| m                                                   |                       |
| 😚 Dashboard                                         |                       |
| 🔳 OOSC 🗸 🗸                                          | Schools               |
| E PMT                                               | 46 46 46              |
| Report                                              |                       |
| Export                                              | 2076 2077 2078        |
| Pmt Form                                            | Last updated at: 10/0 |
| 📰 Reports 🛛 🗸 🗸                                     |                       |
| 📰 Manage Exam 🗸 🗸                                   |                       |
| 📰 Grade VIII Report                                 |                       |
| 📰 ld Card 🛛 🗸 🗸                                     | Studente Netice       |
| 🖬 Admit Card 🗸 🗸                                    | Students Notice       |

त्यसमा पनि Report, Export र PMT Form हुन्छ जुन विद्यालयले प्रोयग गरे जसरी स्थानीय तहले पनि प्रयोग गर्न सक्छ।

#### खण्डः १२

### कक्षा ८ को नतिजा व्यवस्थापन

- क. आधारभूत तह उत्तीर्णपरीक्षा सम्बन्धी कार्य गर्नका लागि स्थानीय तहले तपसिल बमोजिमको कार्य गर्नुपर्छः
  - १. परीक्षाको नतिजा व्यवस्थापनका लागि स्थानीय तहले CEHRD बाट अनुमति लिनु पर्छ। यसका लागि स्थानीय तहले यो प्रणाली प्रयोग गर्ने कर्मचारीको नाम थर, पद, सम्पर्क मोवाइल नम्बर र इमेल ठेगानासहित उक्त प्रणाली प्रयोग गर्ने Access का लागि अनुरोध गरी शिक्षा तथा मानव स्रोत विकास केन्द्रको शैक्षिक सूचना व्यवस्थापन शाखा (iemis@cehrd.gov.np) मा इमेल गरी Class 8 Exam Management access लिने।
  - २. स्थानीय तहको iemis ID बाट login गरेपछि Dashboard मा रहेको "manage exam" मेनुमा रहेका निम्न sub menu हरूको काम क्रमशः गर्ने।

२.१. Subject management (स्थानीय तहका विद्यालयहरूमा पढाइ हुने सम्पूर्ण विषयहरू निश्चित गर्ने )

- यसका लागि Subject Management Menu मा click गरी Grade box मा 8 छनोट गर्ने ,
- स्थानीय तहभरिका सबै प्रकारका विद्यालयहरूमा लागु गरिएका अनिवार्य वा ऐच्छिक सबै विषयहरू क्रमशः Add subject button बाट थप गर्दै जाने र प्रत्येक विषयमा रहने Theory र Practical mark पनि उल्लेख गर्दै जाने।
- सबै विषयहरू Add गरिसकेपछि submit button मा click गर्ने ,
- अनावश्यक विषयहरू थप भएमा हटाउनकf लागि दाहिने साइडमा रहेको delete चिह्नमा click गर्ने। विषय delete हुन्छ।

b. Grade Management (कक्षा ८ को विषयगत ग्रेड व्यवस्थापन)

यस मेनुबाट ग्रेडसिटमा रहने प्रत्येक विषयको ग्रेड अन्तराल उल्लेख गर्ने। यो पहिले नै मिलाएर राखिएको हुन्छ।फेरबदल गर्नु पर्दैन। c. School level Exam (स्थानीय तहका हरेक विद्यालयमा कक्षा ८ मा अध्ययन अध्यापन गरिने विषयहरूको छनोट)

यो Menu मा click गरी Grade box मा 8 छनोट गर्ने।

यसमा स्थानीय तहमा सञ्चालित सबै प्रकारका प्रत्येक विद्यालयहरूमा कक्षा 8 मा अध्ययन अध्यापन हुने विषयहरू छनोट गरी √ चिह्न लगाउने र submit गर्ने।

 Co-ordinate Menu बाट स्थानीय तहले grade sheet र certificate design गर्ने,

यसका लागि co-ordinate button click गरेर खुल्ने Certificate Box मा आवश्यकता अनुसार grade sheet र certificate छनोट गरेर खुलेको A4 साइजको पानामा IEMIS बाट generate हुने आबश्यक विवरणहरूलाई मात्र drag गरेर राख्न, हटाउन, स्थान मिलाउन र आबश्यक Font formatting गर्नसमेत सकिन्छ।

नमुना grade sheet र certificate हेर्न View Demo मा click गर्ने।

Grade sheet वा certificate मिलाउने काम सकिएपछि save changes मा click गर्ने

नोटः अन्तिम नतिजा पश्चात् वितरण गरिने ग्रेडसिट र सर्टिफिकेटको उपयुक्त hard copy design IEMIS मा मिल्दो हुनेगरि छुट्टै तयार गर्नुपर्छ।

Coordinate मेनुबाट ग्रेडसिट र सर्टिफिकेटमा समावेश गरिएका विवरणहरू ग्रेडसिट र certificate को pdf file मा देखिन्छ र त्यसलाइ hard copy grade sheet paper वा certificate paper राखेर print गर्नुपर्ने हुन्छ।

- ४. कक्षा 8 का विद्यार्थीको विवरण रजिष्ट्रेसन न. वा अल्फाबेटिकल अनुसार क्रम मिलाएर मार्क update गर्न सकिन्छ।
- ५. कक्षा 8 को परीक्षा सम्बन्धी विविध कार्यहरू जस्तैः विद्यार्थीहरूको प्रयोगात्मक/ सैद्धान्तिक मार्क इन्ट्रि, Class 8 को excel download र upload, Mark ledger हेर्ने मा कुन कुन कार्यमा स्थानीय तहले विद्यालयलाई अनुमति दिने हो । सो कुरा निश्चित गर्नुपर्छ । यसका लागि

- permission मेनुमा click गर्ने
- Grade box मा ८ choose गर्ने
- त्यसपछि Upload Practical Marks (प्रयोगात्मक अङ्क अपलोड गर्ने)
- Upload theory marks (सैद्धान्तिक अङ्क अपलोड गर्ने)
- View grade viii ledger (कक्षा 8 को ग्रेड लेजर हेर्ने)
- Grade 8 excel upload (कक्षा 8 को excel upload गर्ने)
- Grade 8 excel download (कक्षा 8 को excel download गर्ने)

उल्लिखित कार्य विवरणमध्ये कुन कुन कार्यमा विद्यालयलाई अनुमति दिने हो सोमा रेजा लगाइदिने । यस्तो अनुमति परीक्षासम्बन्धी कार्य सम्पन्न भएपश्चात रेजा हटाएर रद्द गर्न पनि सकिन्छ ।

सामान्यतया practical marks entry र नतिजा प्रकाशन पश्चात view mark ledger को अनुमति दिने गरिन्छ।

- ६. यति कार्य सम्पन्न गरेपछि स्थानीय तहले विद्यार्थीहरूको mark विवरण इन्ट्री गर्नुपर्छ।यसका लागि स्थानीय तहको id बाट login गरेर
  - Dashboard मा रहेको School menu मा click गर्ने
  - Excel download मा click गर्ने
  - Grade 8 file को "download" button मा click गरेर template download गरेर त्यसमा mark entry गर्ने
- ७. Mark Entry पश्चात template upload गर्न स्थानीय तहको id बाट login गरेर
  - Dashboard मा रहेको School मा click गर्ने
  - View school मा click गर्ने, विद्यालयहरूको सुची देखापर्छ।
  - दाहिने पट्टिमा रहेको edit button मा click गर्ने र update मा click गर्दा अर्को पाना खुल्छ।त्यसमा school box मा विद्यालयको छनोट गर्ने र type मा grade 8 सेलेक्ट गर्ने अनि "click or drag file to this area to

upload" भनेर लेखिएको ठाउँमा कक्षा ८ को template file drag गर्ने वा select गर्ने

- Upload मा click गर्ने। mark upload हुन्छ ।
- ८. मार्क अपलोड गरिसकेपछि कक्षा ८ को सबै विवरण एकपटक मिल्यो मिलेन हेर्नु आवश्यक छ।त्यसको लागिः
  - Dashboard मा grade VIII report मा click गर्ने
  - यसबाट स्थानीय तहका सबै वा तोकिएको विद्यालयको मात्र पनि कक्षा ८ को gradewise report, Aggregate report, Average report, Student level report र NG(Not Graded) सम्बन्धी सुचना प्राप्त गर्न सकिन्छ।
- ९. नतिजा प्रकाशनका लागि स्थानीय तहले dashboard को school level marks बाट view ledger बाट हेर्न सकिन्छ।

स्थानीय तहले नतिजा हेर्ने प्रयोजनका लागि केही समय विद्यालयलाई पनि permission menu बाट view ledger मा रेजा लगाइदिएर अनुमति दिन सकिन्छ।